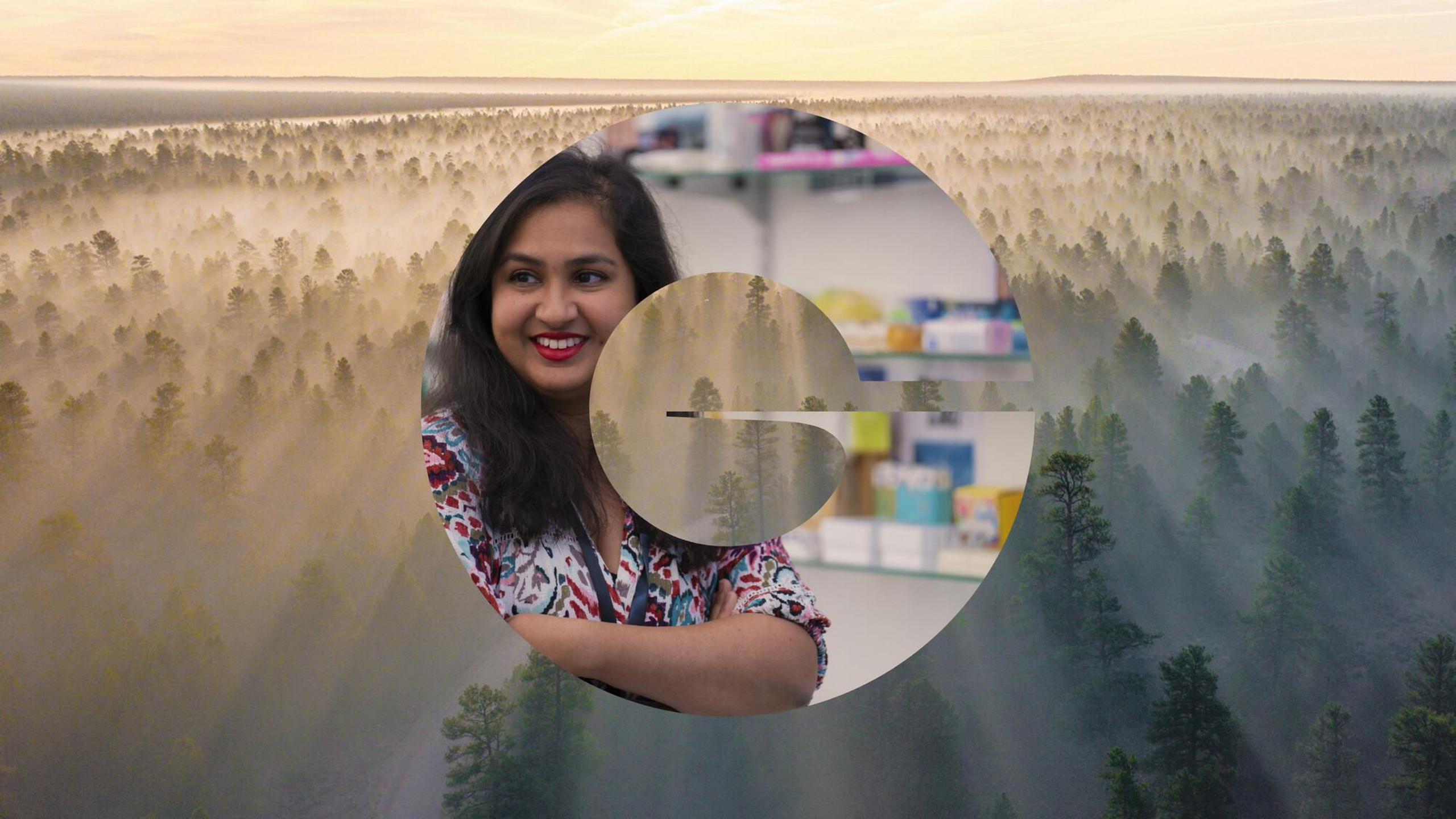

# Indirect Materials and Services - Supplier training

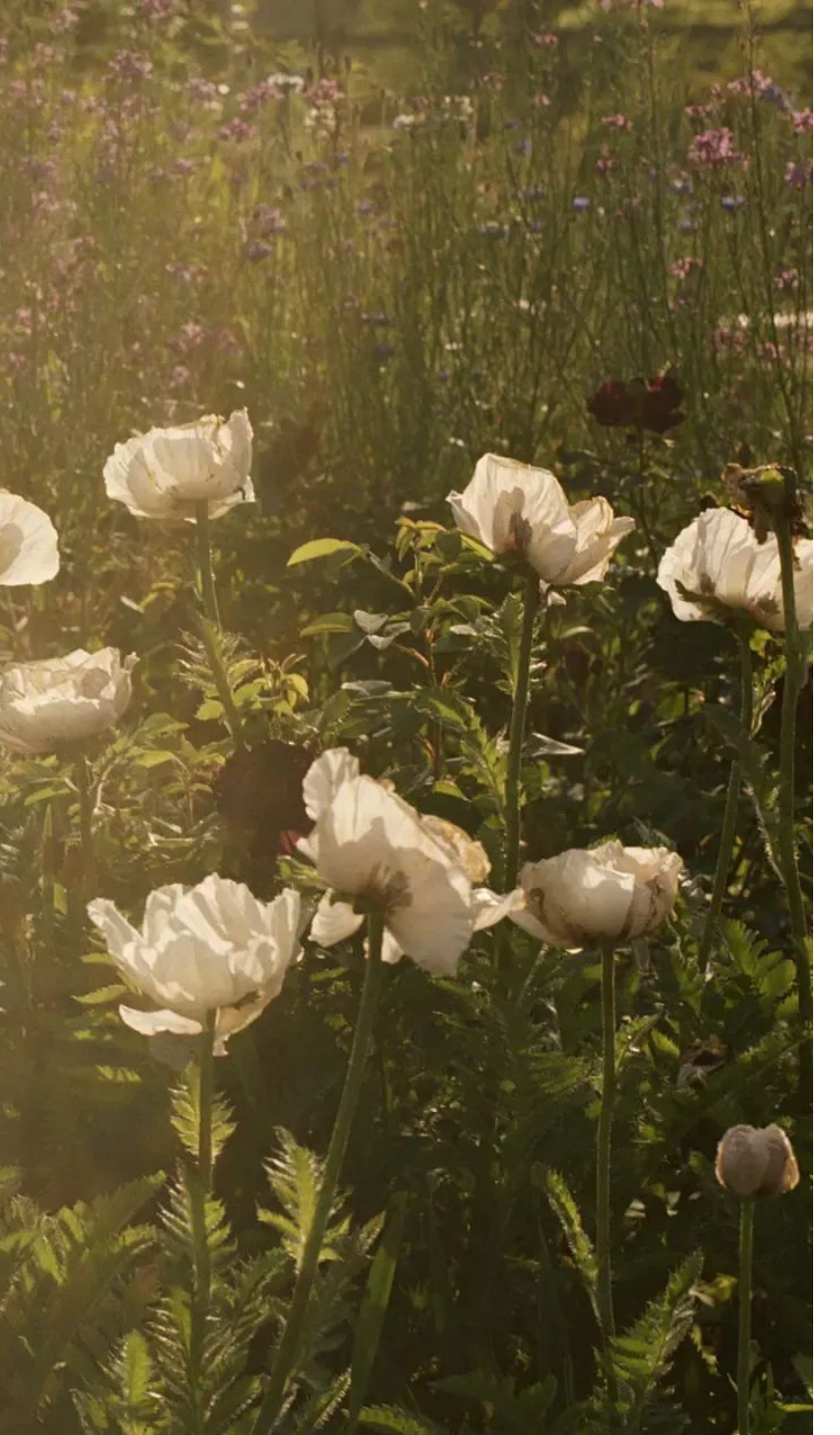

# Agenda

- 1. Login to SAP Business Network
- 2. <u>Purchase Order transmission to supplier</u>
- 3. Order confirmation process
- 4. Advanced shipping notice creation
- 5. Introduction to PO Flip
- 6. <u>PO Flip Material PO</u>
- 7. <u>PO Flip Service PO with SES created by requester</u>
- 8. <u>Credit Memo</u>
- 9. <u>Debit Memo</u>
- **10.** <u>PO Flip Service PO with Auto SES</u>
- 11. <u>Responding to a tactical sourcing event</u>

# **Abbreviations used**

# Abbreviations used

| Short form | Full form/Meaning             |
|------------|-------------------------------|
| SBN        | SAP Business Network          |
| PR         | Purchase Requisition/ Request |
| PO         | Purchase Order                |
| ос         | Order Confirmation            |
| ASN        | Advanced Shipping Notice      |
| GR         | Goods Receipt                 |
| SES        | Service Entry Sheet           |
| RFQ        | Request for Quotation         |

# Login to SAP Business Network

#### Supplier

### SAP Business Network portal login

- You can view and manage all buyer orders in one place—no more emails or spreadsheets.
- Login here: <u>https://supplier.ariba.com</u>

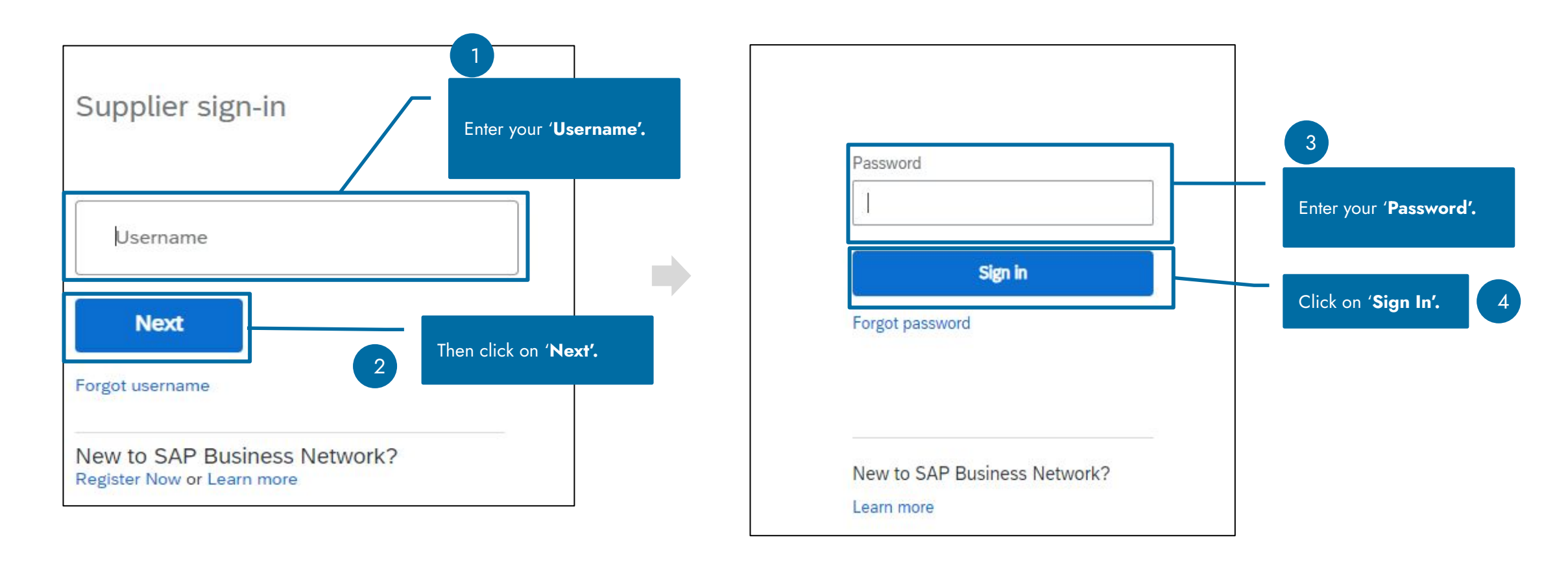

# SAP Business Network portal – Dashboard

After login, the Home Dashboard provides an overview of:

- New and Changed POs.
- Items to Confirm or Ship.
- Invoices and Payments.
- PO and Invoice Aging widgets.

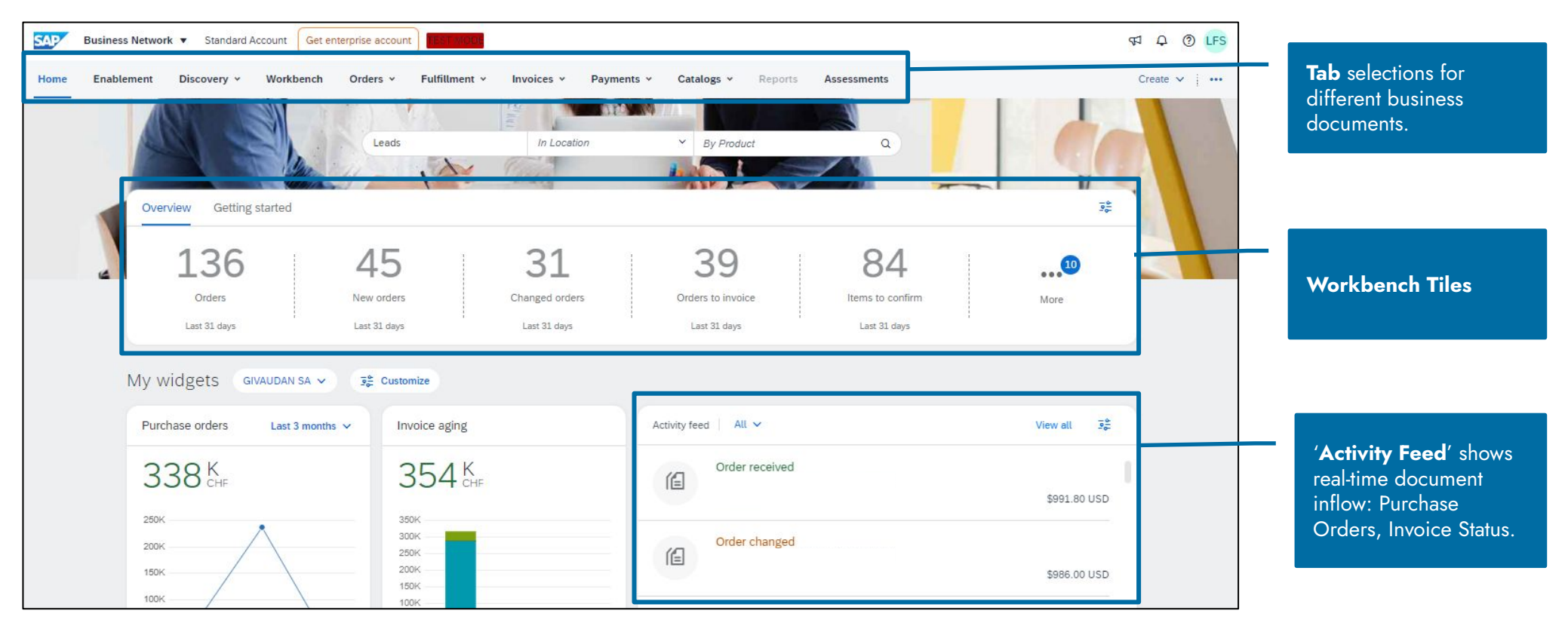

# **Purchase Order transmission to supplier**

### **Purchase Order transmission to supplier**

Suppliers registered on the SAP Ariba Business Network receive POs directly through the network. Once the PO is transmitted, you will receive an email notification with the PO PDF attachment.

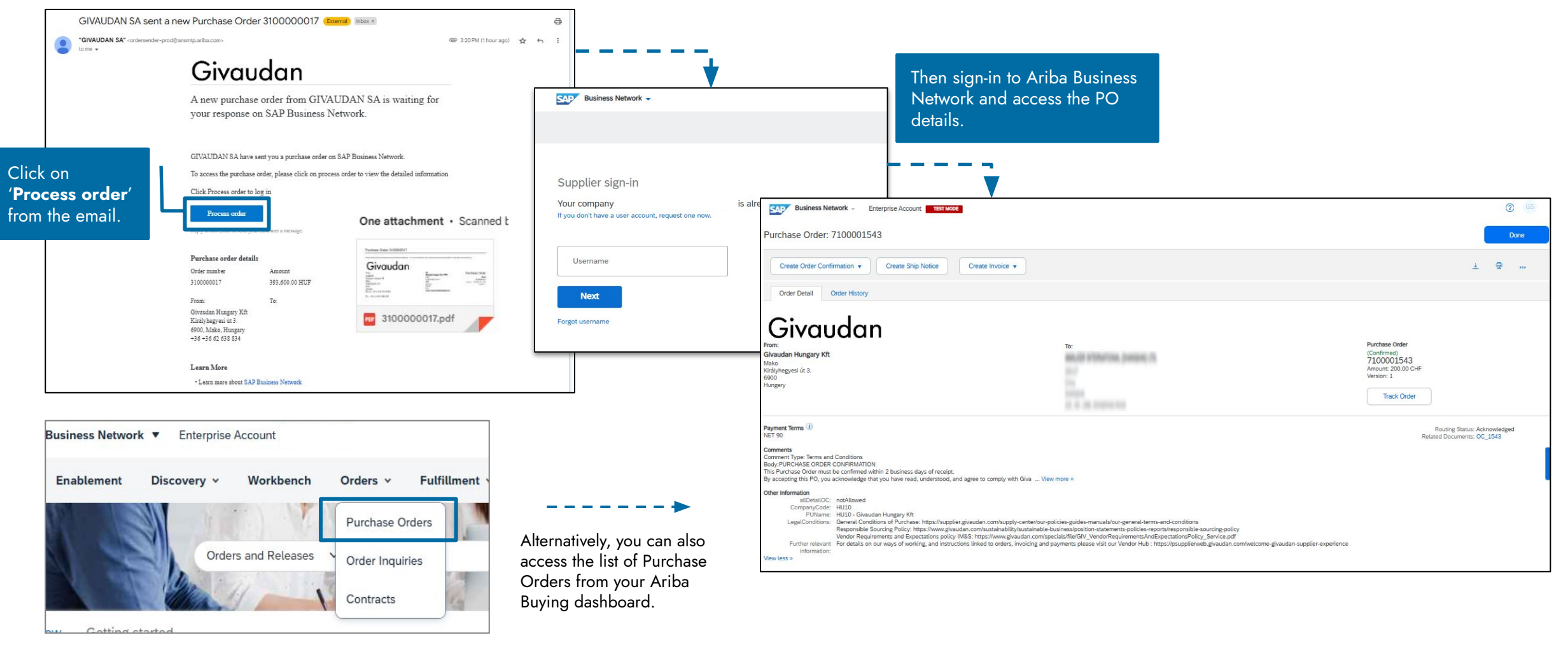

# Search PO in the SAP Business Network

- You can also search all your POs from Givaudan which are accessible under the Workbench tab, with tiles such as Orders, New Orders, and Changed Orders.
- By default, the first tile is selected to display the PO list.

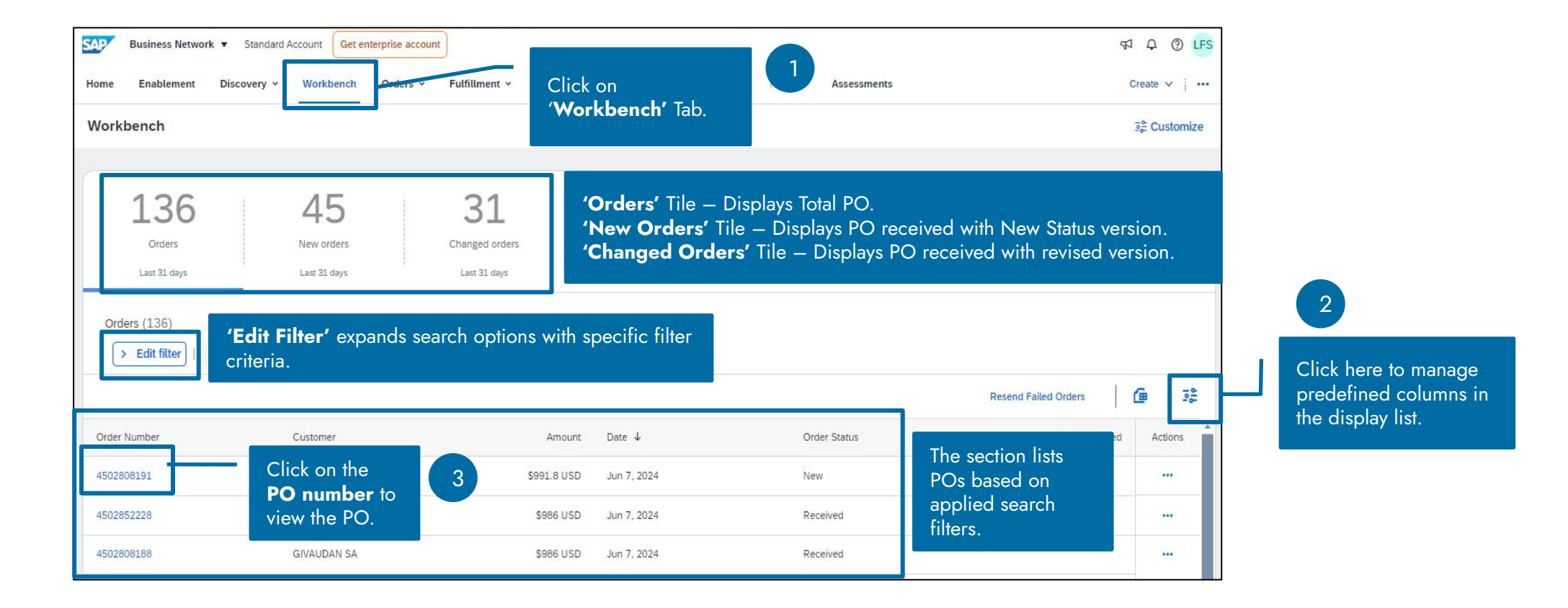

# Order confirmation process

# **Order confirmation**

After receiving a Purchase Order, you can take the following actions:

#### **Order Confirmation options**

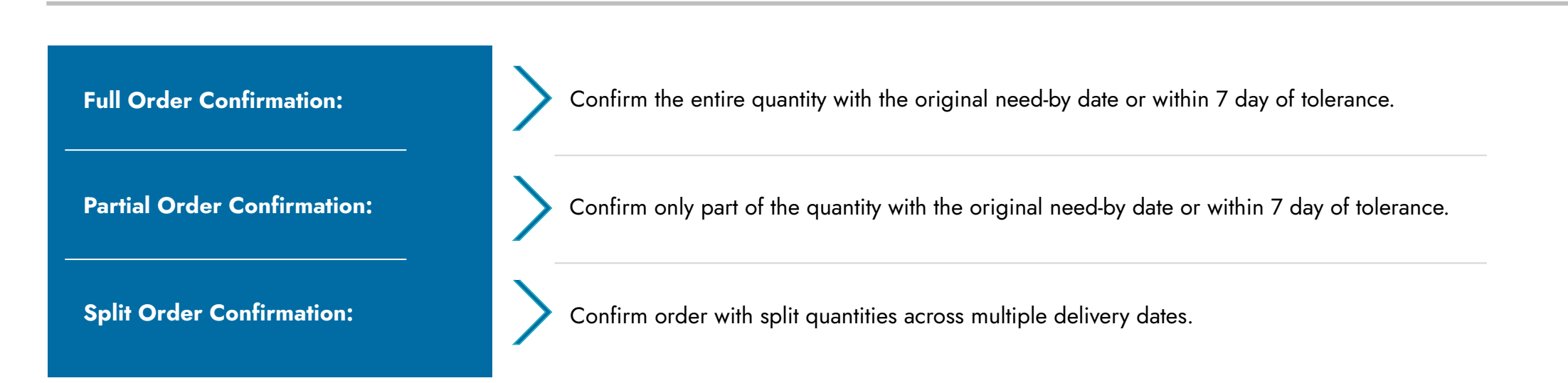

#### Note -

- 1. Givaudan do not allow suppliers to reject orders, nor partially or fully.
- 2. Incase of any other discrepancies on the Purchase order, **you should reach out to the Givaudan buyer offline** and ask to change the PO with the new volumes or dates, then you must confirm through SAP Business Network on the new PO version.
- 3. If you are expecting a new order version to reflect the new delivery dates informed in the full or partial confirmation provided via SAP Business Network, you should reach out to the Givaudan buyer offline.

# Order confirmation Full confirmation

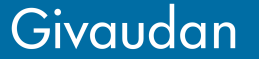

### **Order confirmation (Full confirmation)**

You can create an Order Confirmation from the Purchase Order (PO) by accessing the SAP Business network:

- 1. From the email notification.
- 2. By signing-in into the SAP Business Network and searching for the PO manually.

Follow the below step after you have accessed the PO.

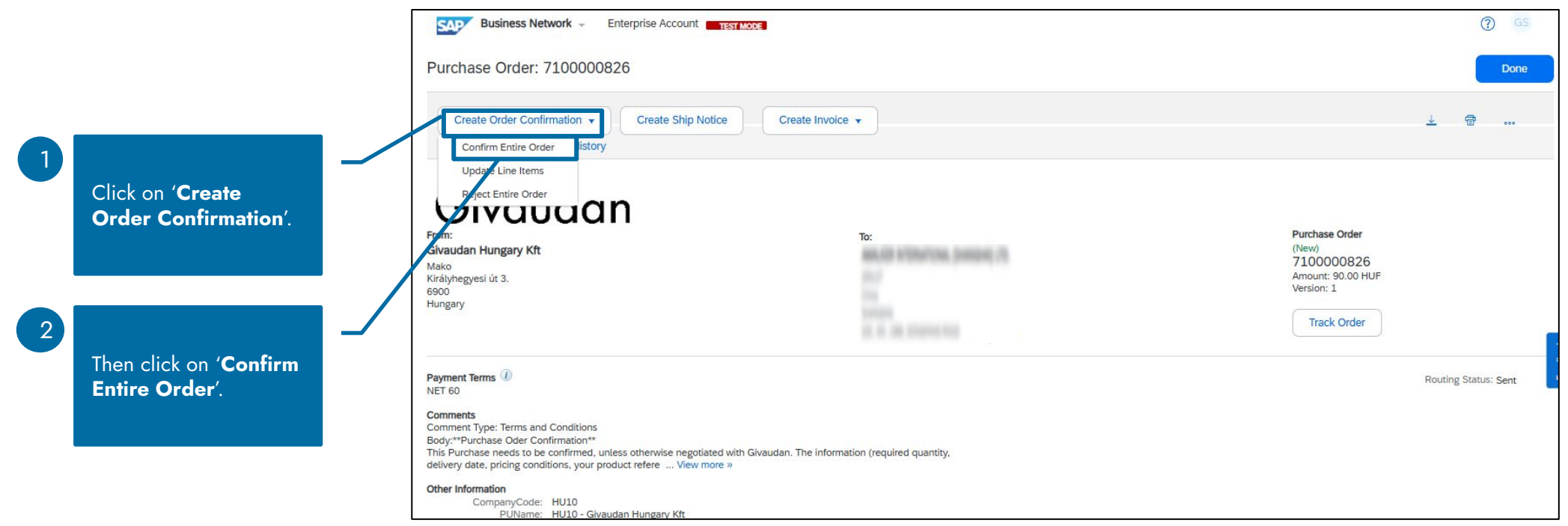

Purchase Order view within SAP Business Network.

### **Order confirmation (Full confirmation)**

In a full order confirmation, you must confirm the order with no changes, keeping the **delivery date**, **quantity**, and **price** the same.

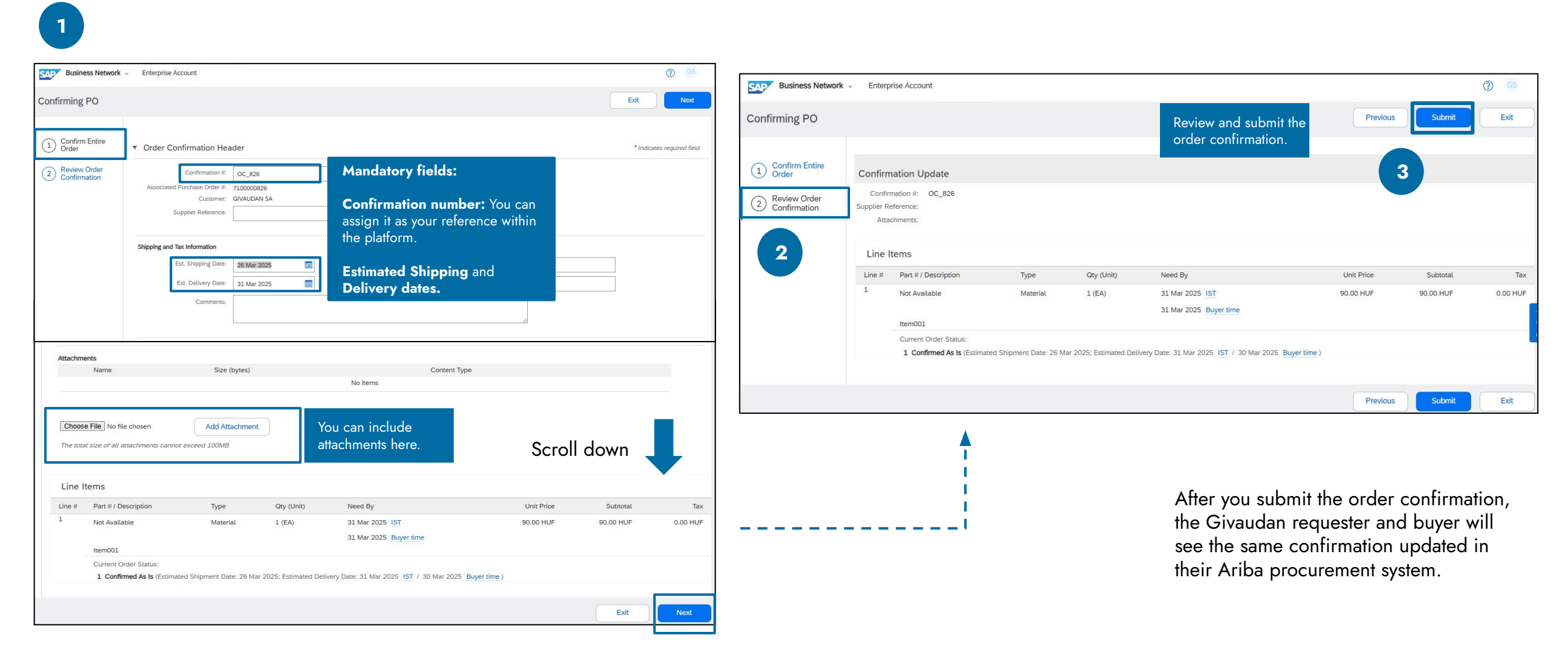

# Order confirmation Partial confirmation

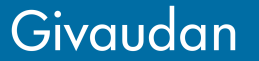

# **Order confirmation (Partial confirmation)**

You can create a partial order confirmation with an under delivered quantity from the Purchase Order (PO) by accessing from two channels:

- 1. From the email notification.
- 2. By signing-in into the **SAP Business Network** and searching for the PO manually.

Follow the below step after you have accessed the PO.

|   | Click on <b>'Create</b>                       | Purchase Order: 7100001531                                                                                                    |                                                                                                    |                                                              | Done                |
|---|-----------------------------------------------|----------------------------------------------------------------------------------------------------|----------------------------------------------------------------------------------------------------|--------------------------------------------------------------|---------------------|
|   | Order<br>Confirmation'.                       | Create Order Confirmation  Create Ship Notice Create Invoice Confirm Entire Order                                                                                                    |                                                                                                    |                                                              | ± Ѣ                 |
| 2 | Then select<br><b>'Update Line</b><br>Items'. | Update Line Items Istory<br>Reject Entire Order<br>Givaudaan<br>From:<br>Givaudaan Hungary Kit<br>Mako<br>Krelyhegyesi üt 3.                                                                                                    | To:                                                                                                    | Purchase Order<br>(New)<br>7100001531<br>Amount 4.000.00 CHF |                     |
|   |                                               | 9900<br>Hungary                                                                                                    | 112<br>Martine<br>21. No. 2000 Martine State                                                                                                    | Track Order                                                  |                     |
|   |                                               | Payment Terms ①<br>NET 90<br>Comment Type: Terms and Conditions<br>Body-PURCHASE ORDER CONFIRMATION<br>This Purchase Order must be confirmed within 2 business days of receipt.<br>By accepting this PO, you acknowledge that you have read, understood, and agree to comply w                                                                                                    | with Giva View more »                                                                                                    | R                                                            | outing Status: Sent |
|   |                                               | Other Information<br>allDetailOC: notAllowed<br>CompanyCode: HU10<br>PUName: HU10 - Givaudan Hungary Kft<br>LegalConditions: General Conditions of Purchase: https://supplier.givaudan.com/supp<br>Responsible Sourcing Policy: https://www.givaudan.com/sustainabli<br>Vendor Requirements and Expectations policy IM&S: https://www.gi<br>Further relevant. For details on our ways of working, and instructions linked to orders<br>information:<br>View less » | yply-center/our-policies-guides-manuals/our-general-terms-and-conditions<br>lity/sustainable-business/position-statements-policies-reports/responsible-sourcing-policy<br>givaudan.com/specials/file/GIV_VendorRequirementsAndExpectationsPolicy_Service.pdf<br>s, invoicing and payments please visit our Vendor Hub : https://psupplierweb.givaudan.com/welcome-givaudan-supplier-experience |                                                              |                     |

# **Order confirmation (Partial confirmation)**

| SAP Business Network     | <ul> <li>Enterprise Accourt</li> </ul> | nt                                                                          |                                      |                          |                     |                 |                                                                    |                              | C GS                                  |                     |              |                                           |              |
|--------------------------|----------------------------------------|-----------------------------------------------------------------------------|--------------------------------------|--------------------------|---------------------|-----------------|--------------------------------------------------------------------|------------------------------|---------------------------------------|---------------------|--------------|-------------------------------------------|--------------|
| Confirming PO            |                                        |                                                                             |                                      |                          |                     |                 |                                                                    | Exit                         | Next                                  |                     |              |                                           |              |
| 1 Update Item Status     | <ul> <li>Order Confirm</li> </ul>      | mation Header                                                               |                                      |                          | Confirmation nu     | <b>mber:</b> Yo | u can assign it as you                                             | * Indical                    | es required field                     |                     |              |                                           |              |
| 2 Review<br>Confirmation | Associat                               | Confirmation #:<br>ed Purchase Order #:<br>Customer:<br>Supplier Reference: | OC_1552<br>7100001552<br>GIVAUDAN SA |                          | reference within th | ne platforr     | m.                                                                 |                              |                                       |                     |              |                                           |              |
|                          | Shipping and Tax Inf                   | formation                                                                   | Enter shipping and tax in            | formation at the line it | em level.           | ſ               | Line Items                                                         |                              |                                       |                     |              |                                           |              |
|                          |                                        | Est. Shipping Date:                                                         |                                      | Enter                    | the Estimated Shir  | opina and       | Delivery                                                           | Туре                         | Qty (Unit)                            | Need By             |              | Unit Price                                | Subtotal     |
|                          |                                        | Est. Delivery Date:                                                         |                                      | dates                    |                     |                 |                                                                    | Material                     | 100 (EA) (i)                          | 12 May 2025 IST     |              | 45.00 HUF                                 | 4,500.00 HUF |
|                          | Attachments                            | Comments:                                                                   |                                      |                          |                     |                 | PAC drum<br>Current Order Status<br>100 Unconfirmed                | Confirm a pa<br>remaining qu | rtial quantity ar<br>iantity as backo | nd add the<br>rder. |              |                                           |              |
|                          | Name                                   |                                                                             | Size (bytes                          | 1                        | No items            | Conten          | Contirm: 65                                                        | Bac                          | korder:                               |                     |              | Details                                   |              |
|                          |                                        |                                                                             | Add Omerbarret                       |                          |                     |                 | Attachments:<br>Name                                               | Size (byt                    | es)                                   | No items            | Content Type | From here, you can see the details of the |              |
|                          | The total size of all                  | attachments cannot av                                                       | add Attachment                       |                          |                     |                 |                                                                    |                              |                                       |                     |              | line item, and also                       |              |
|                          |                                        |                                                                             |                                      | S                        | icroll down         | -               | Choose File No file chosen<br>The total size of all attachments ca | Add Attachment               |                                       |                     |              | enter confirmations<br>per line item.     |              |
|                          |                                        |                                                                             |                                      |                          | •                   |                 | Contirm All                                                        |                              |                                       |                     |              |                                           |              |
|                          |                                        |                                                                             |                                      |                          |                     |                 |                                                                    |                              |                                       |                     |              |                                           |              |
|                          |                                        |                                                                             |                                      |                          |                     |                 |                                                                    |                              |                                       |                     |              | Ex                                        | it Next      |

# **Order confirmation (Partial confirmation)**

You can then submit the Order Confirmation after reviewing and confirming the details.

|   | Business Network -                               | Enterp | rise Account                                                                       |                            |                                  |                                                                |          |            | C GS         |
|---|--------------------------------------------------|--------|------------------------------------------------------------------------------------|----------------------------|----------------------------------|----------------------------------------------------------------|----------|------------|--------------|
|   | Confirming PO                                    |        |                                                                                    |                            |                                  |                                                                | Previous | Submit     | Exit         |
| 2 | 1 Update Item Status<br>2 Review<br>Confirmation | Line l | Confirmation #: OC_1567<br>Supplier Reference:<br>Attachments:<br>tems             |                            |                                  |                                                                |          |            |              |
|   |                                                  | Line # | Part # / Description                                                               | Туре                       | Qty (Unit)                       | Need By                                                        |          | Unit Price | Subtotal     |
|   |                                                  | 1      | Not Available<br>PAC drum                                                          | Material                   | 100 (EA) (i)                     | 12 May 2025 IST<br>12 May 2025 Buyer time                      |          | 45.00 HUF  | 4,500.00 HUF |
|   |                                                  |        | Current Order Status.<br>65 Confirmed With New Date (Estimated I<br>35 Unconfirmed | Delivery Date: 14 May 2025 | 5 IST / 14 May 2025 Buyer time ) | The confirmed quantities with their respective delivery dates. |          |            |              |
|   |                                                  |        |                                                                                    |                            |                                  |                                                                | Previous | Submit     | Exit         |

After you submit the order confirmation, the Givaudan requester and buyer will see the same confirmation updated in their Ariba procurement system.

# **Order confirmation**

Full confirmation: delivery date not the same as need by date

# **Order confirmation**

Full confirmation: delivery date not the same as need-by date

You can create a full order confirmation with a revised delivery date from the Purchase Order (PO) by accessing from two channels:

- 1. From the email notification.
- 2. By signing-in into the SAP Business Network and searching for the PO manually.

Follow the below step after you have accessed the PO.

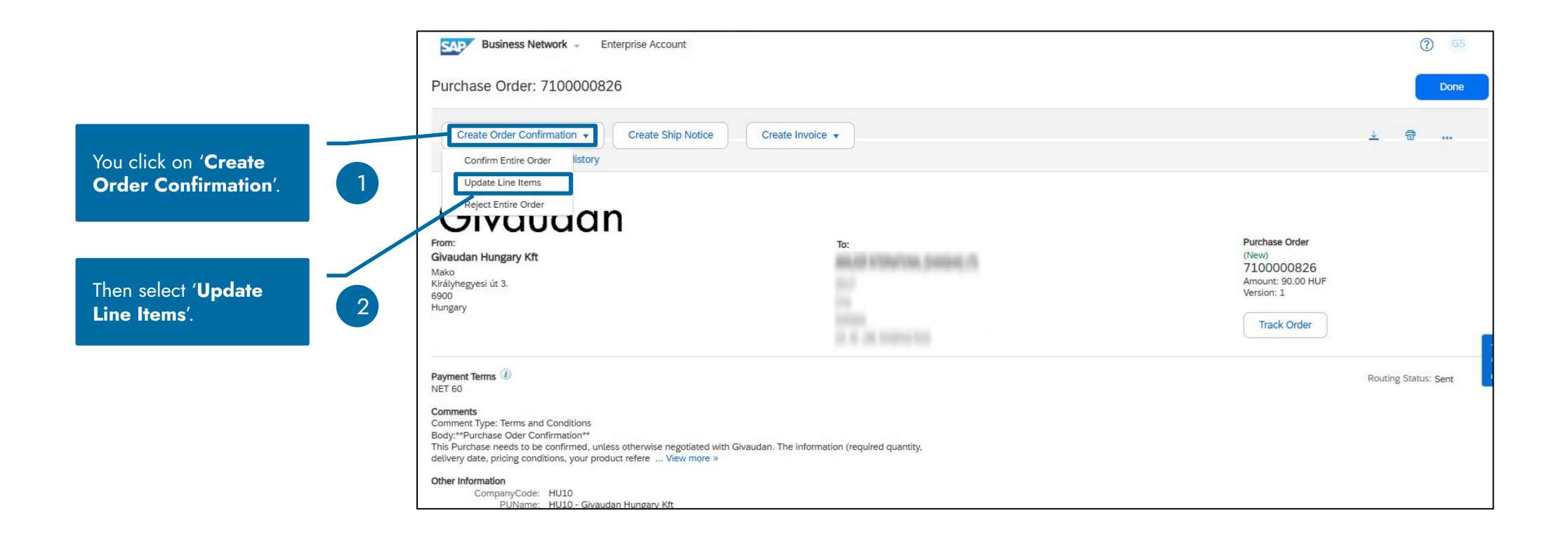

system.

# **Order confirmation**

Full confirmation: delivery date not the same as need-by date

Create a full **order confirmation** with a revised **delivery date** different from the original need-by date.

| Business Netw                             | vork - Enterprise Account                                                                                                    |                                      | O GS                                                                                 |                                                           |                                     |                                                                    |          |                         |                        |
|-------------------------------------------|----------------------------------------------------------------------------------------------------|--------------------------------------|--------------------------------------------------------------------------------------|-----------------------------------------------------------|-------------------------------------|--------------------------------------------------------------------|----------|-------------------------|------------------------|
| Confirming PO                             |                                                                                                    |                                      | Exit Next                                                                            |                                                           |                                     |                                                                    |          |                         |                        |
| Confirm Entire     Order     Confirmation | Order Confirmation Header     Confirmation Header     Confirmation #: oc_826     Associated Purchase Order #: 7100000826     Customer: GIVAUDAN SA | i <b>mber:</b> You o<br>he platform. | can assign it as your                                                                |                                                           |                                     |                                                                    |          |                         |                        |
|                                           | Supplier Reference: Shipping and Tax Information Est. Shipping Date: 26 Mar 2025  Est. Delivery Date: 31 Mar 2025  Shipping and Delivery           | Business Netwo                       | rk → Enterprise Account                                                              |                                                           | +                                   |                                                                    | Previous | Submit                  | © GS<br>Exit           |
|                                           | Attachments Name Size (bytes)                                                                                                    | 2 Review Order<br>Confirmation       | Confirmation Update<br>Confirmation #: OV_803<br>Supplier Reference:<br>Attachments: |                                                           |                                     |                                                                    |          |                         |                        |
|                                           | No items                                                                                                    |                                      | Line # Part # / Description 1 Not Available test full conf diff date                 | Type<br>Material                                          | Qty (Unit)<br>20 (EA) ①             | Need By<br>20 May 2025 <u>IST</u><br>20 May 2025 <u>Buyer time</u> |          | Unit Price<br>30.00 HUF | Subtotal<br>600.00 HUF |
| Aft<br>Giv                                | er you submit the order confirmation, the<br>vaudan requester and buyer will see the same                                                          |                                      | 20 confirmed With New Date (E<br>At the line item leve                               | stimated Shipment Date: 6 May 2025;<br>el you will find t | Estimated Delivery Date: 23 May 202 | * IST / 22 May 2025 Buyer time)                                    | v Date'. | Submit                  | Exit                   |

# Order confirmation Split confirmation

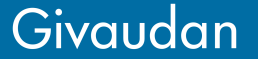

# **Order confirmation**

#### Split confirmation

You can split the order confirmation against the Purchase Order by confirming multiple delivery dates and quantity. To do so from the Purchase Order (PO), access the same from two channels:

- 1. From the email notification.
- 2. By signing-in into the **SAP Business Network** and searching for the PO manually.

Follow the below step after you have accessed the PO.

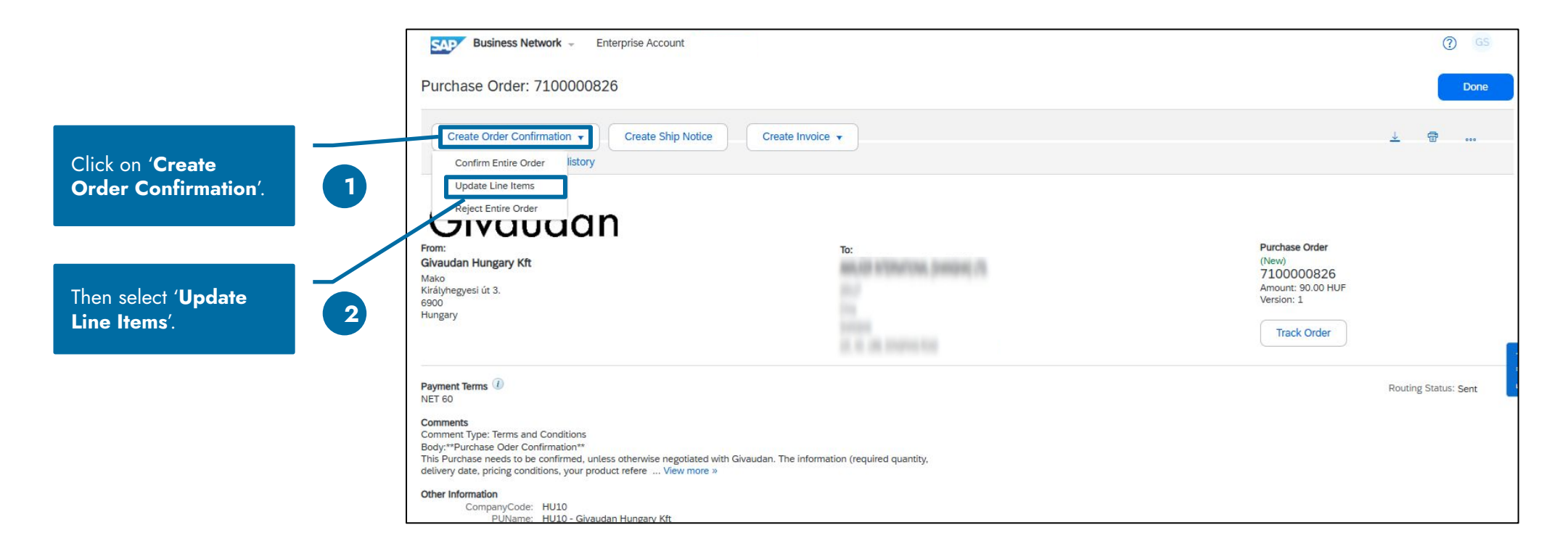

# **Order confirmation**

Split confirmation

| e # | Part # / Description             | Туре                                                                | Qty (Unit)                      | Need By                                                                                                    | Unit Price                                                                                                    | Subtotal                                                     |
|-----|----------------------------------|---------------------------------------------------------------------|---------------------------------|----------------------------------------------------------------------------------------------------|----------------------------------------------------------------------------------------------------|--------------------------------------------------------------|
|     | Not Available                    | Material                                                            | 10 (EA) 🛈                       | 9 May 2025 CEST                                                                                                    | 200.00 CHF                                                                                                    | 2,000.00 CHF                                                 |
|     |                                  |                                                                     |                                 | 9 May 2025 Buyer time                                                                                                    |                                                                                                    |                                                              |
|     | Item needed                      |                                                                     |                                 |                                                                                                    |                                                                                                    |                                                              |
|     | Current Order Status             |                                                                     |                                 |                                                                                                    |                                                                                                    |                                                              |
|     |                                  | Colored Delivery Data 12 Mar                                        | 2025 CECT / 12 May 2025 Day of  |                                                                                                    |                                                                                                    |                                                              |
|     | 3 Confirmed With New Date        | (Estimated Delivery Date: 13 May                                    | 2025 CEST / 13 May 2025 Buyer t | ime )                                                                                                    |                                                                                                    |                                                              |
|     |                                  |                                                                     |                                 |                                                                                                    |                                                                                                    |                                                              |
|     | <u> </u>                         |                                                                     |                                 |                                                                                                    |                                                                                                    |                                                              |
|     | 7 Confirmed With New Date        | (Estimated Delivery Date: 15 May                                    | 2025 CEST / 15 May 2025 Buyer t | ime )                                                                                                    |                                                                                                    |                                                              |
|     | Confirmed With New Date          | (Estimated Delivery Date: 15 May<br>Enter the accepted              | 2025 CEST / 15 May 2025 Buyer t | ime )                                                                                                    | By clickir                                                                                                    | ng here, you can                                             |
|     | Confirmed With New Date Confirm: | (Estimated Delivery Date: 15 May<br>Enter the accepted<br>quantity. | 2025 CEST / 15 May 2025 Buyer t | ime )                                                                                                    | Details O By clicking                                                                                              | ng here, you can<br>each line.                               |
|     | Confirmed With New Date Confirm: | (Estimated Delivery Date: 15 May<br>Enter the accepted<br>quantity. | 2025 CEST / 15 May 2025 Buyer t | 2 Not Available Material 10 (                                                                                                    | Details By clickin<br>confirm e                                                                                    | ng here, you can<br>each line.<br>200.00 CHF 2               |
|     | Confirmed With New Date Confirm: | (Estimated Delivery Date: 15 May<br>Enter the accepted<br>quantity. | 2025 CEST / 15 May 2025 Buyer t | Not Available Material 10 (                                                                                                    | (EA) <sup>①</sup> 16 May 2025 CEST<br>16 May 2025 Buyer time                                                       | ng here, you can<br>each line.<br>200.00 CHF 2               |
|     | Confirmed With New Date Confirm: | (Estimated Delivery Date: 15 May<br>Enter the accepted<br>quantity. | 2025 CEST / 15 May 2025 Buyer t | Not Available     Material 10 (     item 2     Current Order Status                                                                                                    | (EA) <sup>(i)</sup> 16 May 2025 CEST<br>15 May 2025 Buyer time                                                     | ng here, you can<br>each line.<br>200.00 CHF 2               |
|     | Confirmed With New Date Confirm: | (Estimated Delivery Date: 15 May<br>Enter the accepted<br>quantity. | 2025 CEST / 15 May 2025 Buyer t | Not Available Material 10 (     item 2     Current Order Status     ① 10 Confirmed As Is (Estimated Delivery Date: 16 May 2025 - defaulted from 1                                                                    | (EA) <sup>①</sup> 16 May 2025 CEST<br>16 May 2025 Buyer time<br>Requested Delivery Date in order)                  | ng here, you can<br>each line.<br>200.00 CHF 2               |
|     | Confirmed With New Date Confirm: | (Estimated Delivery Date: 15 May<br>Enter the accepted<br>quantity. | 2025 CEST / 15 May 2025 Buyer t |                                                                                                    | (EA) ① 16 May 2025 CEST<br>16 May 2025 Buyer time<br>Requested Delivery Date in order)                             | ng here, you can<br>each line.<br>200.00 CHF 2<br>Details    |
|     | Confirmed With New Date Confirm: | (Estimated Delivery Date: 15 May<br>Enter the accepted<br>quantity. | 2025 CEST / 15 May 2025 Buyer t | Not Available Material 10 (<br>item 2<br>Current Order Status    Image: Current Order Status   Image: Confirmed As is (Estimated Delivery Date: 16 May 2025 - defaulted from 1<br>Confirm: Backorder:   Attachments: | (EA) ① 16 May 2025 CEST<br>16 May 2025 Buyer time<br>Requested Delivery Date in order)                             | ng here, you can<br>each line.<br>200.00 CHF 2<br>Details () |
|     | Confirmed With New Date Confirm: | (Estimated Delivery Date: 15 May<br>Enter the accepted<br>quantity. | 2025 CEST / 15 May 2025 Buyer t | Not Available Material 10 (<br>item 2 Current Order Status In Confirmed As Is (Estimated Delivery Date: 16 May 2025 - defaulted from I<br>Confirm: Backorder:<br>Attachments:<br>Name Size (bytes)                   | (EA) ① 16 May 2025 CEST<br>16 May 2025 Buyer time<br>Requested Delivery Date in order)                             | ng here, you can<br>each line.<br>200.00 CHF 2<br>Details    |
|     | Confirmed With New Date Confirm: | (Estimated Delivery Date: 15 May<br>Enter the accepted<br>quantity. | 2025 CEST / 15 May 2025 Buyer t | Not Available Material 10 (<br>item 2 Current Order Status  In Confirmed As is (Estimated Delivery Date: 16 May 2025 - defaulted from I Confirm: Backorder: Attachments: Name Size (bytes)                           | (EA) ① 16 May 2025 CEST<br>16 May 2025 Buyer time<br>Requested Delivery Date in order)<br>Content Type<br>No items | ng here, you can<br>each line.<br>200.00 CHF 2<br>Details () |
|     | Confirmed With New Date Confirm: | (Estimated Delivery Date: 15 May<br>Enter the accepted<br>quantity. | 2025 CEST / 15 May 2025 Buyer t | Not Available Material 10 (<br>item 2<br>Current Order Status  10 Confirmed As Is (Estimated Delivery Date: 16 May 2025 - defaulted from 1<br>Confirm: Backorder:<br>Attachments:<br>Name Size (bytes)               | (EA) ① 16 May 2025 CEST<br>16 May 2025 Buyer time<br>Requested Delivery Date in order)<br>Content Type<br>No items | ng here, you can<br>each line.<br>200.00 CHF 2<br>Details () |

2

# **Order confirmation**

#### Split confirmation

#### Submit the Order Confirmation after reviewing and finalising the details.

| Confirming PO        |        |                                                                                                    |                                                            |                                                                  | <b>'Submit</b> ' the confirmation        | on <sup>avio<del>us Submit</del></sup> | Exit         |
|----------------------|--------|----------------------------------------------------------------------------------------------------|------------------------------------------------------------|------------------------------------------------------------------|------------------------------------------|----------------------------------------|--------------|
| 1 Update Item Status |        | Confirmation #: conf1531<br>Supplier Reference:<br>Attachments:                                           |                                                            |                                                                  | by clicking here.                        |                                        |              |
| 2 Confirmation       | Line I | tems                                                                                                    |                                                            |                                                                  |                                          |                                        |              |
|                      | Line # | Part # / Description                                                                                      | Туре                                                       | Qty (Unit)                                                       | Need By                                  | Unit Price                             | Subtotal     |
|                      | 1      | Not Available                                                                                             | Material                                                   | 10 (EA) (i)                                                      | 9 May 2025 CEST<br>9 May 2025 Buyer time | 200.00 CHF                             | 2,000.00 CHF |
|                      |        | Item needed                                                                                               |                                                            |                                                                  |                                          |                                        |              |
|                      |        | Current Order Status:<br>3 Confirmed With New Date (Estimated D<br>7 Confirmed With New Date (Estimated D | elivery Date: 13 May 2025 C<br>elivery Date: 15 May 2025 C | EST / 13 May 2025 Buyer time )<br>EST / 15 May 2025 Buyer time ) | Confirmation status is visible here.     |                                        |              |
|                      | 2      | Not Available                                                                                             | Material                                                   | 10 (EA) (i)                                                      | 16 May 2025 CEST                         | 200.00 CHF                             | 2,000.00 CHF |
|                      | l [    | item 2                                                                                                    |                                                            |                                                                  | "Confirmed quantity is                   |                                        |              |
|                      |        | Current Order Status:<br>10 Confirmed As Is (Estimated Delivery D                                         | ate: 16 May 2025 - defaulted                               | from Requested Delivery Date in order)                           | visible here.                            |                                        |              |
|                      |        |                                                                                                    |                                                            |                                                                  |                                          |                                        |              |
|                      |        |                                                                                                    |                                                            |                                                                  |                                          | Previous Submit                        | Exit         |

After you submit the order confirmation, the Givaudan requester and buyer will see the same confirmation updated in their Ariba procurement system.

# Advanced Shipping Notice (ASN) creation

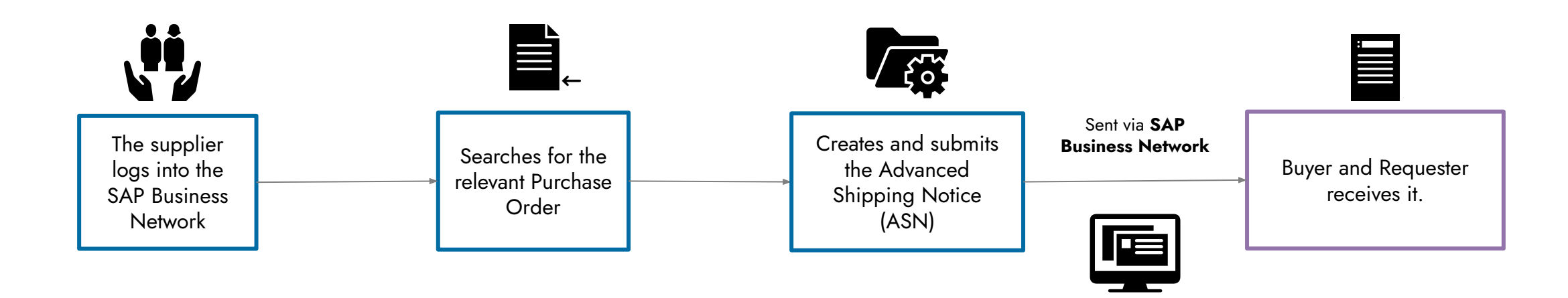

You can create an Advanced shipping notice (ASN) by navigating to the PO via the steps discussed earlier in Order Confirmation section.

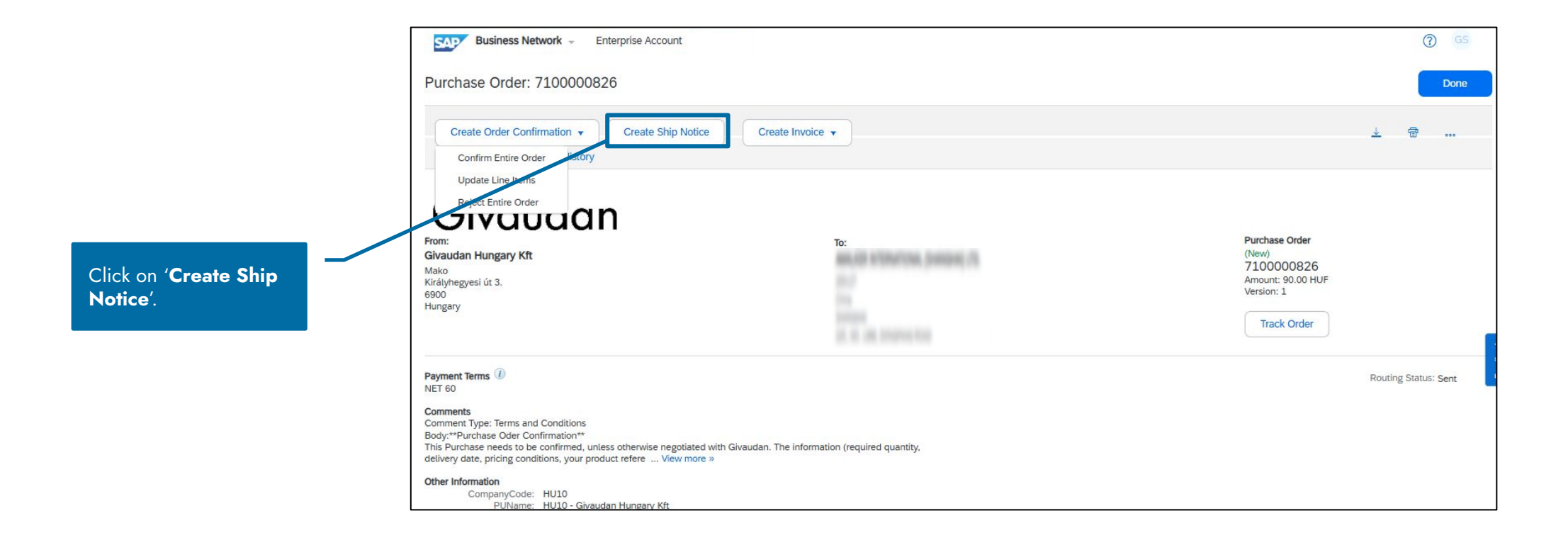

### Shipping details at header level

| Business Network - Enterprise Account                                                                                                    |                                             | ' <b>SHIP</b><br>details<br>Advand | FROM' and 'DELIVER TO'<br>are automatically populated in<br>ced Ship Notice. | C GS<br>Exit Next                             |                                                                             |
|----------------------------------------------------------------------------------------------------|---------------------------------------------|------------------------------------|------------------------------------------------------------------------------|-----------------------------------------------|-----------------------------------------------------------------------------|
| * Indicates required field                                                                                                    |                                             |                                    |                                                                              |                                               |                                                                             |
| SHIP FROM                                                                                                    |                                             | DELIVER TO                         |                                                                              |                                               |                                                                             |
| Reader ranges for 1927                                                                                                    | Update Address                              | Mako                               |                                                                              | Update Address                                |                                                                             |
|                                                                                                    |                                             | Mako                               |                                                                              |                                               |                                                                             |
| <ul> <li>Ship Notice Header</li> </ul>                                                                                                    |                                             |                                    |                                                                              |                                               |                                                                             |
| Ship Notice Header                                                                                                    |                                             | TRACKING                           |                                                                              |                                               |                                                                             |
| Ship Notice Header      SHIPPING     Packing Slip ID:* xxx                                                                                                    |                                             | TRACKING                           | irrier Name:                                                                 | ~                                             |                                                                             |
| Ship Notice Header  SHIPPING Packing Slip ID:* Invoice No.:                                                                                                    |                                             | <b>TRACKING</b><br>Ca<br>Se        | rrier Name:                                                                  | ~                                             |                                                                             |
| Ship Notice Header  SHIPPING Packing Slip ID:* Invoice No.: Requested Delivery Date:                                                                                                    | Fill the necessary                          | <b>TRACKING</b><br>Ca<br>Se        | rrier Name:                                                                  |                                               |                                                                             |
| Ship Notice Header  SHIPPING Packing Slip ID:* Invoice No.: Requested Delivery Date: Ship Notice Type Actual                                                                                                    | Fill the necessary<br>shipping details here | <b>TRACKING</b><br>Ca<br>Se        | rrier Name:<br>rvice Level:                                                  |                                               |                                                                             |
| Ship Notice Header  SHIPPING Packing Slip ID:* Invoice No.: Requested Delivery Date: Ship Notice Type Actual Shipping Date: 27 Mar 2025                                                                                                    | Fill the necessary<br>shipping details here | <b>TRACKING</b><br>Ca<br>Se        | rrier Name:                                                                  | (Optional)                                    | Enter details like                                                          |
| Ship Notice Header   SHIPPING   Packing Slip ID:*   XXX   Invoice No.:   Requested Delivery Date:   Ship Notice Type   Actual   Shipping Date:   27 Mar 2025   Delivery Date:   31 Mar 2025                                                                                                    | Fill the necessary<br>shipping details here | <b>TRACKING</b><br>Ca<br>Se        | rrier Name:<br>rvice Level:                                                  | (Optional)<br>( <b>Carrier N</b>              | Enter details like<br>lame', 'Service Leve                                  |
| <ul> <li>Ship Notice Header</li> <li>SHIPPING         <ul> <li>Packing Slip ID: * xxx</li> <li>Invoice No.:</li> <li>Requested Delivery Date:</li> <li>Ship Notice Type</li> <li>Actual v</li> <li>Shipping Date: 27 Mar 2025</li> <li>Delivery Date: 31 Mar 2025</li> <li>Gross Volume:</li> </ul> </li> </ul> | Fill the necessary<br>shipping details here | <b>TRACKING</b><br>Ca<br>Se        | rrier Name:<br>rvice Level:                                                  | (Optional)<br><b>'Carrier N</b><br>Gross Volu | Enter details like<br>l <b>ame</b> ', ' <b>Service Leve</b><br>ıme/ Weight. |

#### Line-level field details

| Additional Fields                |                                                                                                    |                              |            |                    |             |         |                 |             |                                           |                                          | -                     |                                             |
|----------------------------------|----------------------------------------------------------------------------------------------------|------------------------------|------------|--------------------|-------------|---------|-----------------|-------------|-------------------------------------------|------------------------------------------|-----------------------|---------------------------------------------|
| Order Items                      |                                                                                                    |                              |            |                    |             |         |                 |             |                                           |                                          | Line                  | e level details are<br>-filled from the PO. |
| Order # Line No.                 | Part # / Description                                                                                  | Customer Part #              | Qty        | Unit               | Need By     | Ship By | Unit Price      | Subtotal    | Tax                                       |                                          |                       |                                             |
| 7100000826 1                     | Not Available                                                                                         |                              | 1          | EA                 | 31 Mar 2025 |         | 90.00 HUF       | 90.00 HUF   | 0.00 HUF Remove                           | 4                                        |                       |                                             |
|                                  | Shipment Status<br>Total Item Due Quantity: 1 I<br>Confirmation Status<br>Total Confirmed Quantity: 1 | EA<br>. EA Total Backor      | dered Quar | ntity: <b>0 EA</b> |             |         |                 |             | (Optional)<br><b>Date</b> ', ' <b>E</b> x | ) Enter ' <b>Co</b><br><b>cpiry Date</b> | untry of<br>′, 'Suppl | Origin', 'Production<br>ier Batch ID'.      |
|                                  | Line                                                                                                  | Ship Qty Supplie<br>Batch II | r<br>D     | Country of Ori     | gin         |         | Production Date | Expiry Date |                                           | ור                                       |                       |                                             |
| landatorily enter<br>he shipping | 1 [                                                                                                   | 1                            |            | - Select Cou       | ntry -      |         | ×               |             | Add Details                               | se                                       |                       |                                             |
| uantity.                         | Add Ship Notice Line                                                                                  |                              |            |                    |             |         |                 |             |                                           |                                          |                       |                                             |
| Add Order Line Iten              | n                                                                                                    |                              |            |                    |             |         |                 |             |                                           |                                          |                       | Click on ' <b>Next</b> '.                   |
|                                  |                                                                                                    |                              |            |                    |             |         |                 | Save        | Exit                                      | lext                                     |                       |                                             |

#### Submitting the Advanced shipping notice

| Business Network - Enterprise Account | TEST MODE               |                                                        |               | ⑦ GS                        |
|---------------------------------------|-------------------------|--------------------------------------------------------|---------------|-----------------------------|
| Create Ship Notice                    |                         |                                                        | Previous Save | Submit Exit                 |
| Confirm and submit this document.     |                         |                                                        |               |                             |
| SHIP FROM                             |                         | DELIVER TO                                             |               |                             |
|                                       |                         | Mako<br>Mako<br>Királyhegyesi út 3<br>Givaudan Hungary |               | Click on ' <b>Submit</b> '. |
|                                       |                         | 6900<br>Hungary                                        |               |                             |
| Ship Notice Header                    |                         |                                                        |               |                             |
| SHIPPING                              |                         | TRACKING                                               |               |                             |
| Packing Slip ID:                      | xxx                     | Tracking information not provided.                     |               |                             |
| Invoice No.:                          |                         |                                                        |               |                             |
| Requested Delivery Date:              |                         |                                                        |               |                             |
| Ship Notice Type:                     | Actual                  |                                                        |               |                             |
| Actual Shipping Date:                 | 27 Mar 2025             |                                                        |               |                             |
| Actual Delivery Date:                 | 31 Mar 2025 12:00:00 PM |                                                        |               |                             |
| Gross Volume:                         |                         |                                                        |               |                             |
| Gross Weight:                         |                         |                                                        |               |                             |

After you submit the advanced shipping notice, the Givaudan requester and buyer will see the same confirmation updated in their Ariba procurement system.

# Introduction to PO Flip

# Introduction to PO Flip

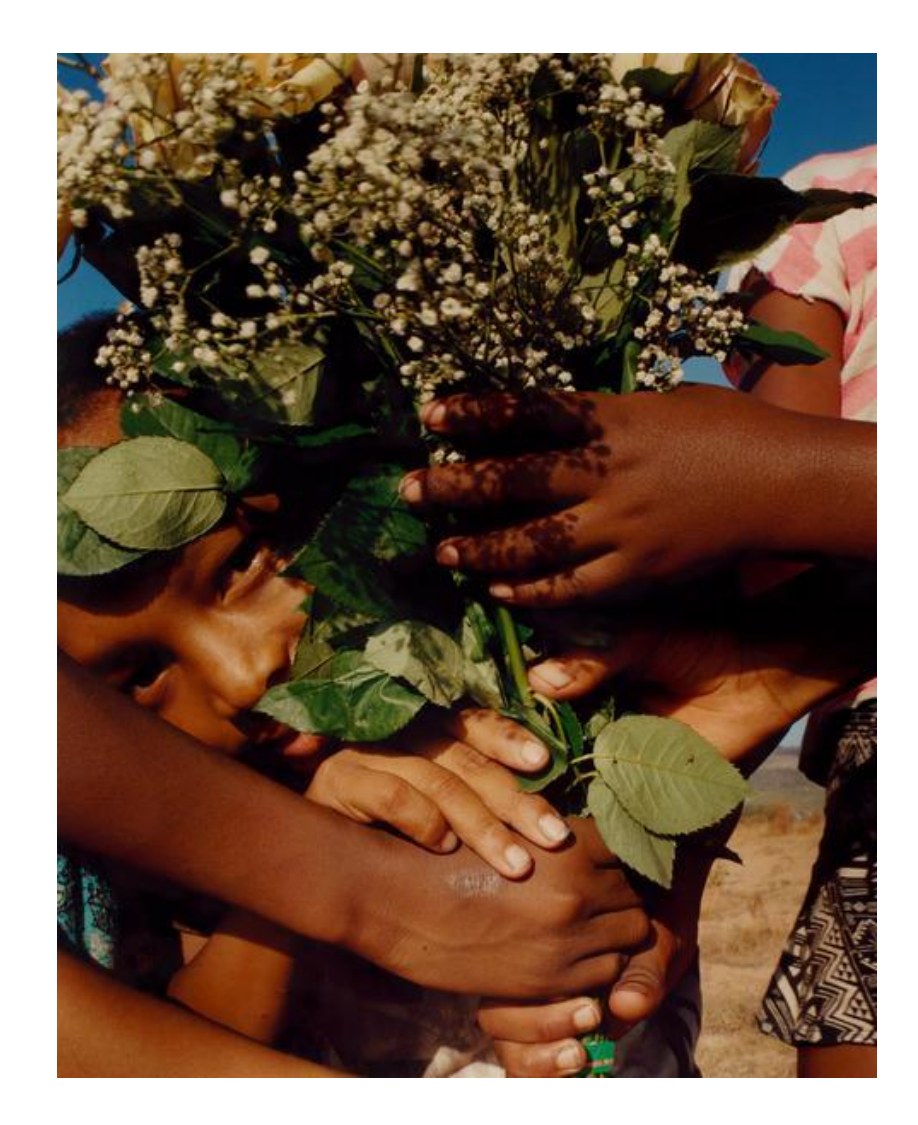

#### What is PO Flip?

· A PO Flip converts a PO into an invoice, enabling you to generate invoices directly.

#### Benefits of PO Flip on SAP Business Network (SBN)

- Less manual entry saves time and reduces errors.
- More accuracy ensures invoice matches PO exactly.

#### **Prerequisites**

- You must be registered and connected to the buyer on SAP Network.
- · You must provide required invoice details as per buyer and system requirements.

# PO Flip – Material PO

- Click on the **PO number** to review the Purchase Order.
- Click Invoice 
  Click Standard Invoice.

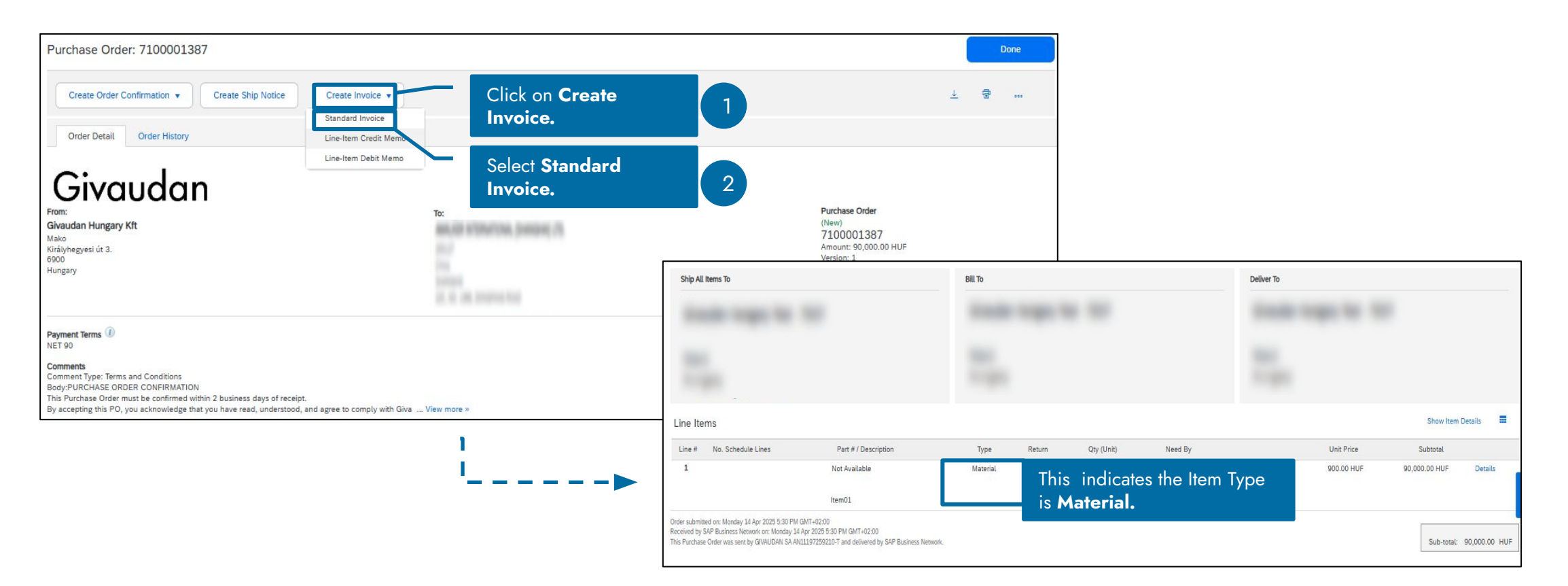

#### Supplier

### **Create and Submit Invoice**

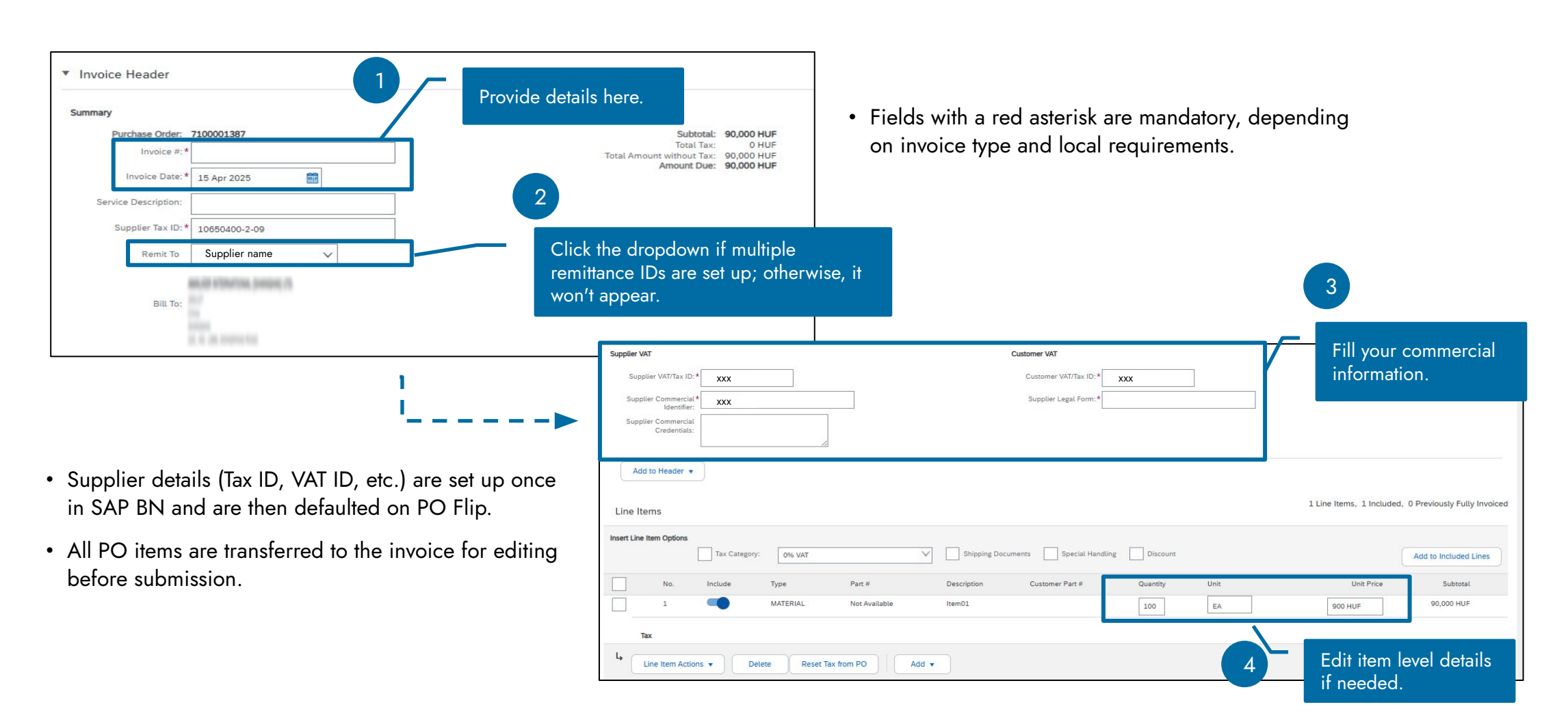

#### Adding Tax to Invoice

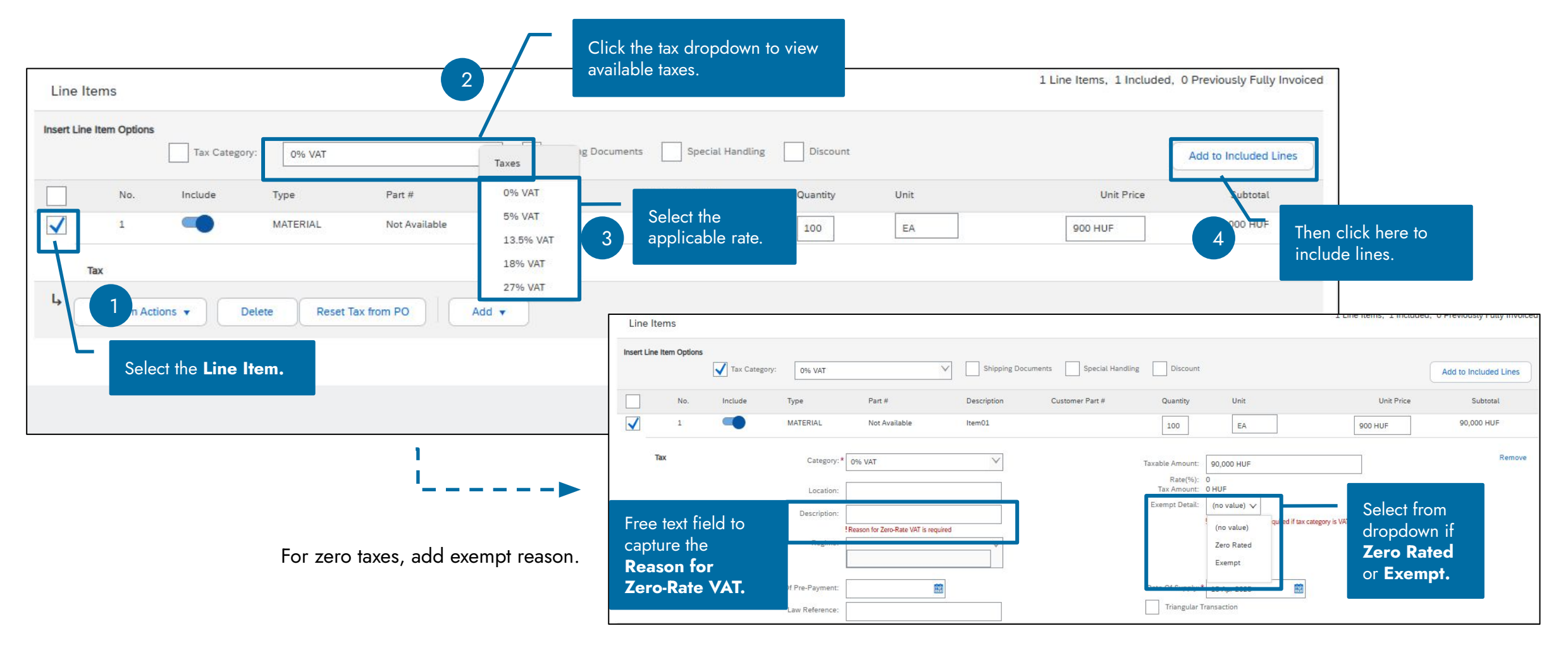

### Additional Charges at Header level

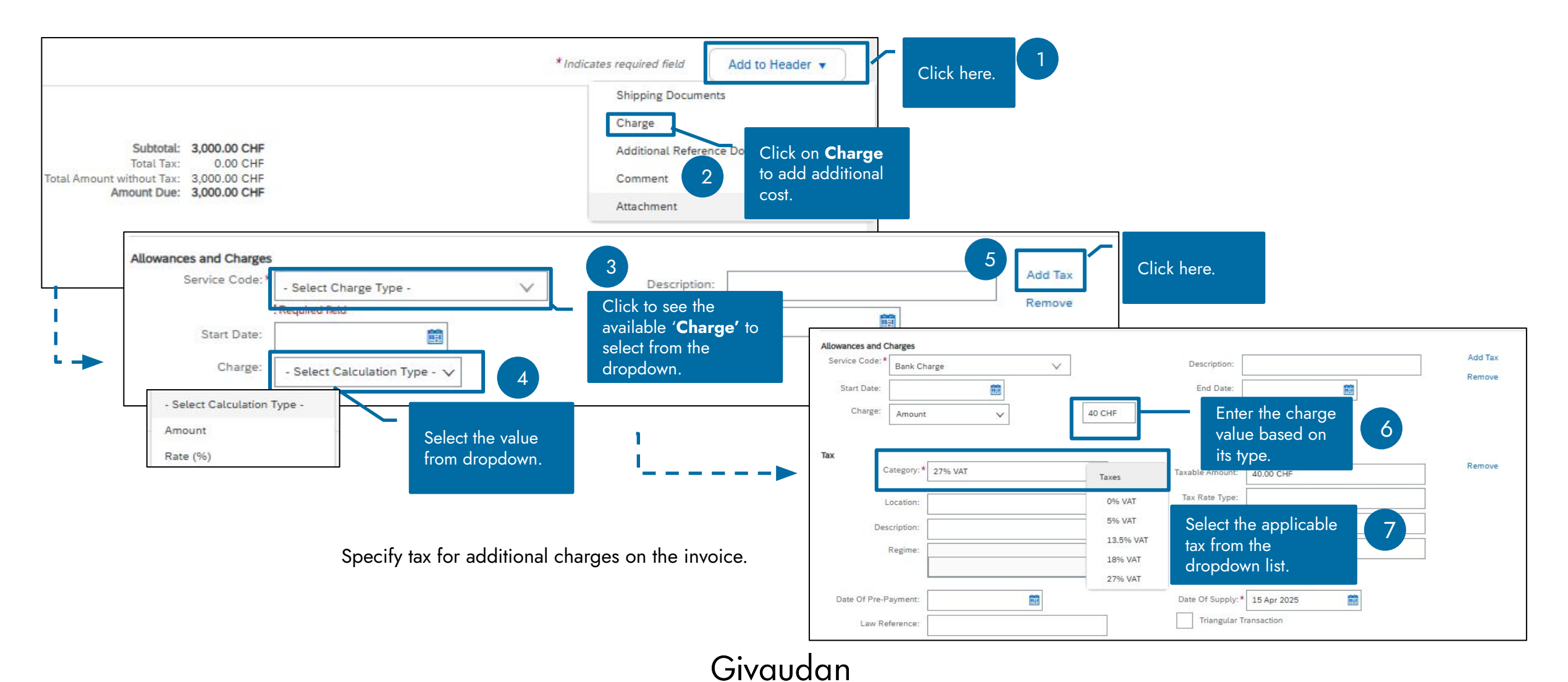

#### Additional Charges at Line-item level

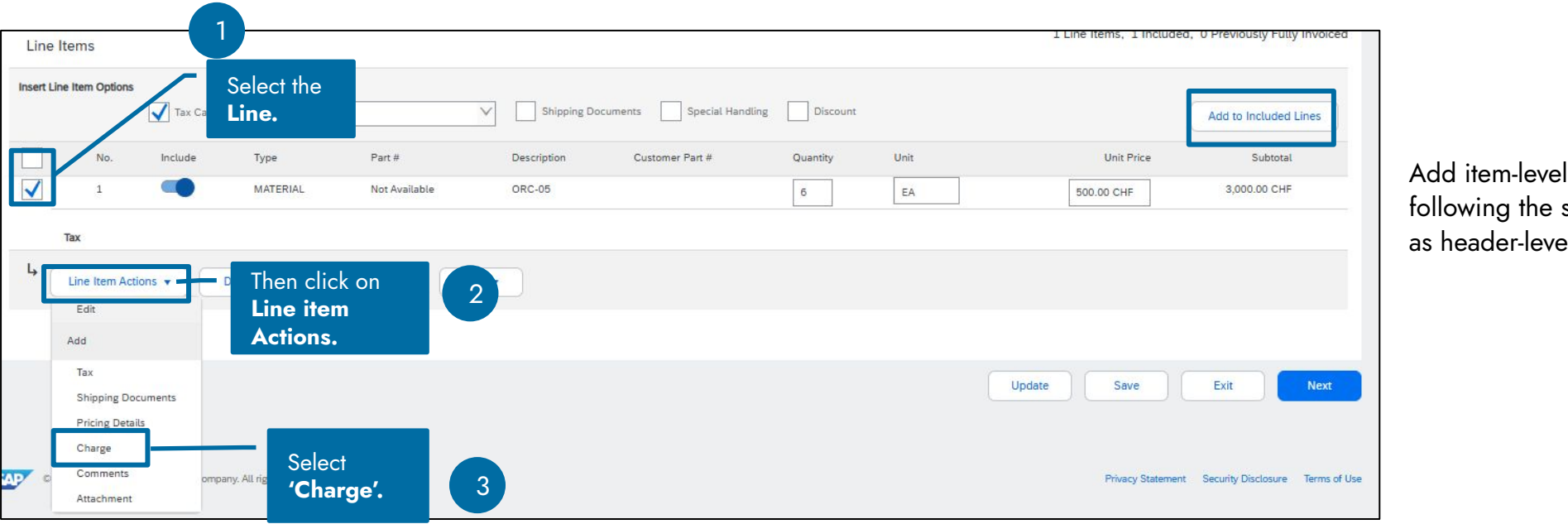

Add item-level charges following the same steps as header-level charges.

#### Supplier

# **Create and Submit Invoice**

### Withholding Tax for Spain

- Certain suppliers may be subject to withholding taxes in specific countries.
- The PO Flip process allows suppliers to apply withholding tax on the invoice at the item level, following the applicable tax on each line item.
- Withholding tax fields will only be visible to you if your country is eligible for such taxation.

| Line Items                                                                                                    | Click the dropdown to view<br>available tax options.                                                                 | 11                                                    | Line Items, 1 Included, 0 Previously Fully Invoi              | ced 4                                                     |
|----------------------------------------------------------------------------------------------------|----------------------------------------------------------------------------------------------------|-------------------------------------------------------|---------------------------------------------------------------|-----------------------------------------------------------|
| Tax Category: 21% VAT                                                                                                    | Taxes                                                                                                    | Discount                                              | Add to Included Lines                                         |                                                           |
| No.         Include         Type         Part #         D           Image: Constraint of the state of the state of | 0% VAT<br>4% VAT<br>10% VAT                                                                                          | Quantity Unit<br>3 1 EA                               | Unit Price Subtotal 3,111.00 EUR 3,111.00 EUR                 | Click here.                                               |
| T Select Category:* 21% VAT the line Location:                                                                                                    | 21% VAT<br>-7% Withholding Tax / G7 - Ret. IRPF profesionales<br>-15% Withholding Tax / G5 - Ret. IRPF profesionales | 7%<br>5 15%<br>Rate T, applicable<br>withholding tax. | Remove                                                        |                                                           |
| Regime:                                                                                                    |                                                                                                    | Tax Amount: 653.31 EUR<br>Exempt Detail: (no value) V | Date Of Supply:* 15 Apr 2025                                  |                                                           |
| Date Of Pre-Payment:                                                                                                    |                                                                                                    | Date Of Supply: * 15 Apr 2025                         | Irlangular Iransaction                                        |                                                           |
| •                                                                                                    | Some countries tax only 50<br>You must adjust the taxable                                                            | )% of the base amount.                                | Taxable Amount:         3,111.00 EUR           Tax Rate Type: | <b>'Taxable</b><br><b>Amount'</b> available<br>to adjust. |

You must adjust the taxable amount accordingly.

#### Attachments

- Invoice attachment is optional and becomes essential for Pro-forma invoices.
- PO flips for foreign invoices with non EU members are treated as Pro-forma invoices.
- They must attach the original invoice and mark it accordingly.

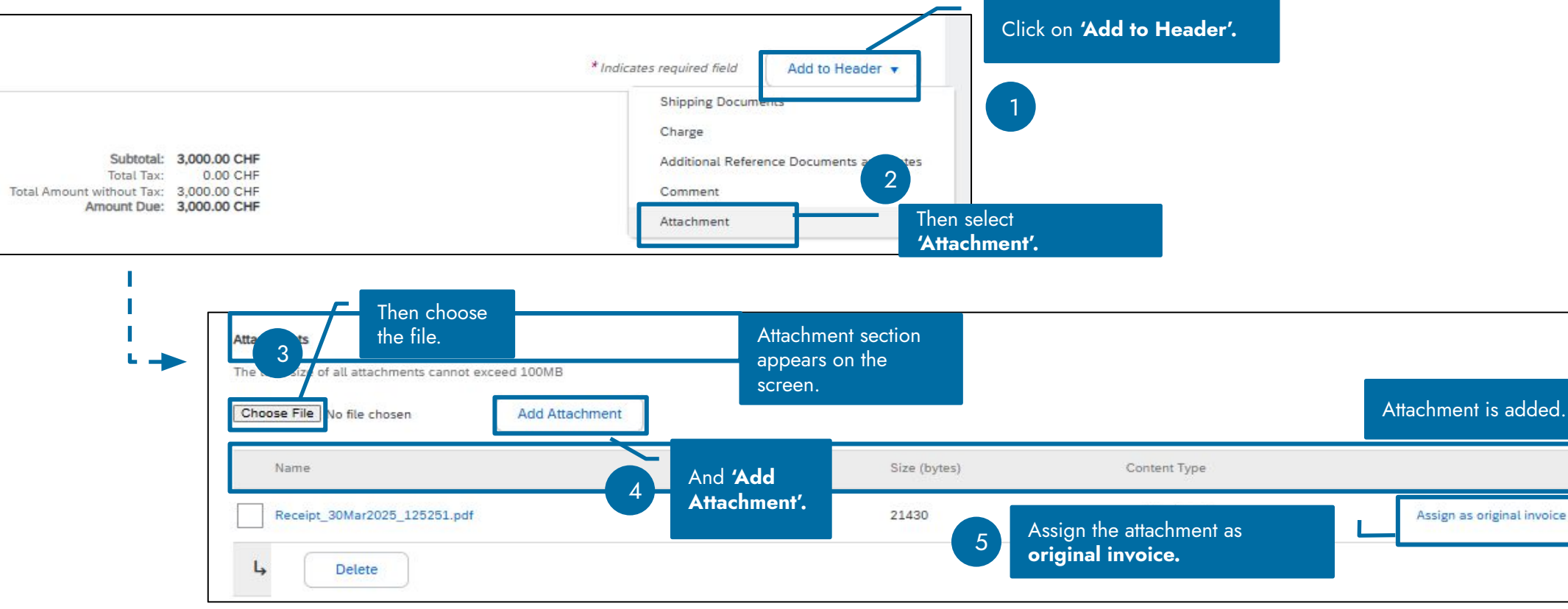

#### Completion

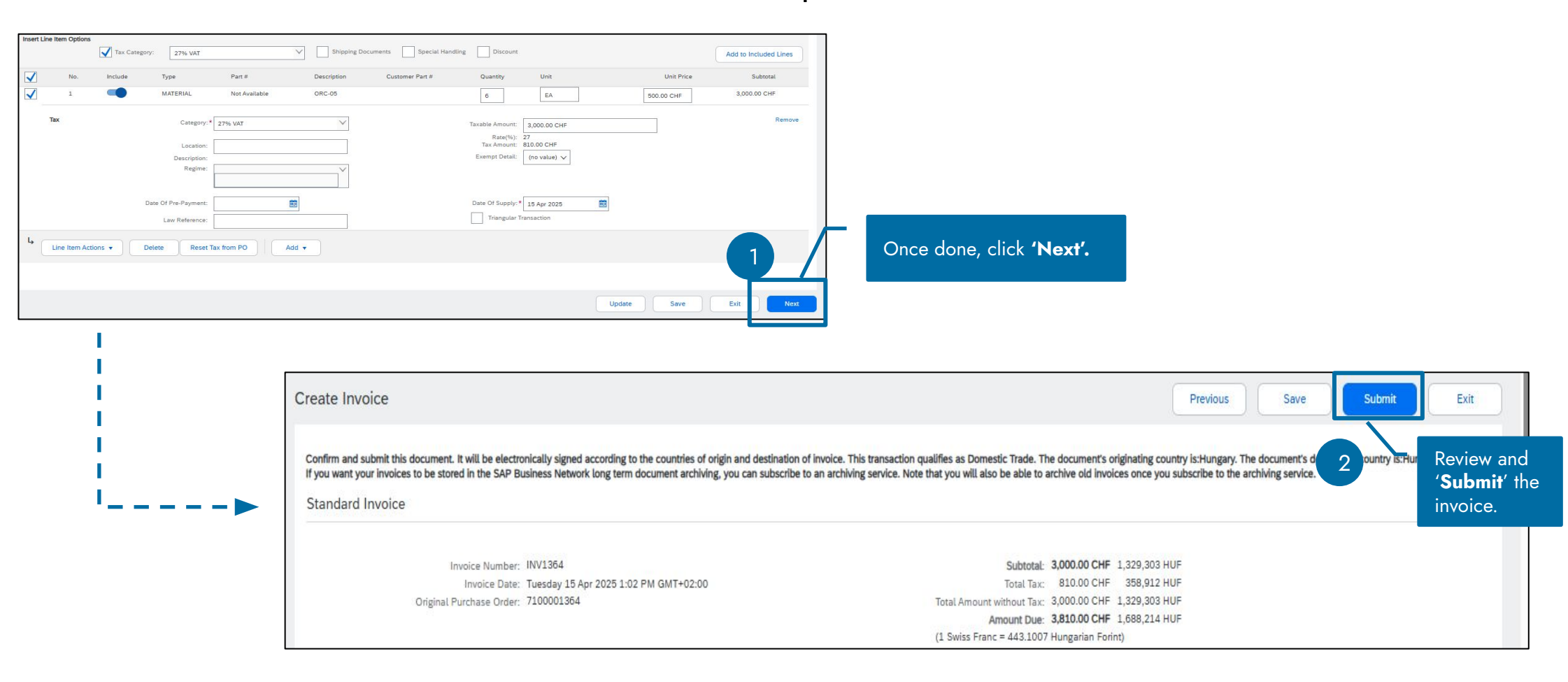

# PO Flip – Service PO with SES created by Givaudan requester

### **Create and Submit Service Invoice**

- Click on the Purchase Order to review it.
- Invoices can only be submitted for approved Service Entry Sheets.
- PO status must be 'Serviced' or 'Partially Serviced'.

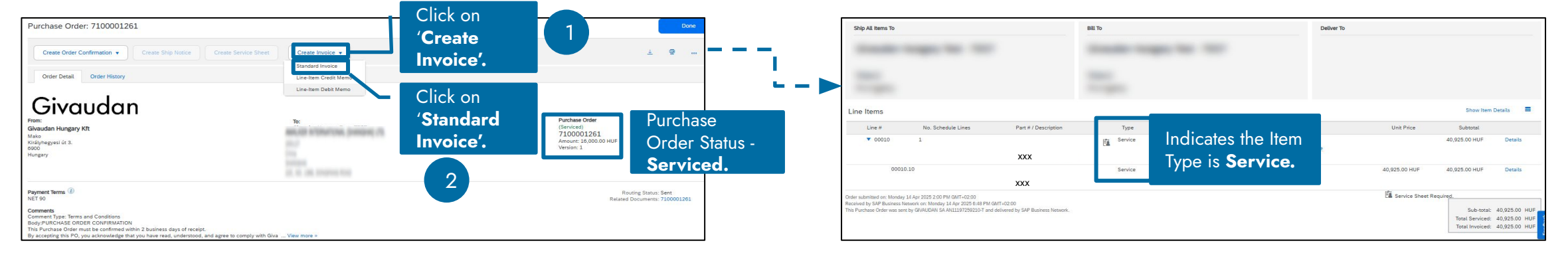

| Line Items               |         |              |                        |                                                         |                 |                  |                |                         |                       | -,,,,                 |
|--------------------------|---------|--------------|------------------------|---------------------------------------------------------|-----------------|------------------|----------------|-------------------------|-----------------------|-----------------------|
| Insert Line Item Options | Tax     | Category: 0% | VAT                    | ✓ Discount                                              |                 |                  |                |                         |                       | Add to Included Lines |
|                          | Include | Туре         | Part #                 | Description                                             | Customer Part # | Quantity         | Unit           | Unit Price              | Subtotal              |                       |
| •<br>                    | 1       | SERVICE      | Not Available          | Complex Service Service Packaged                        |                 | 1                | AU 💿           | 10,000 HUF              | 10,000 HUF            |                       |
| Service Period           |         | Service S    | Start Date: 9 Apr 2025 |                                                         | Service End D   | ate: 10 Apr 2025 |                |                         |                       |                       |
| IdA                      |         |              |                        |                                                         |                 |                  |                | Appr                    | oved                  |                       |
| Comments                 |         |              |                        |                                                         |                 |                  |                | servi                   | ce lines.             | Remove                |
|                          | Include | Type         | Part #                 | Description<br>service package number 2, with items UoM | Customer Part # | Quantity         | Unit<br>EA (i) | Unit Price<br>6,000 HUF | Subtotal<br>6,000 HUF |                       |
| Service Sheet I          | Details |              | Service Sheet #:       | 7100001261                                              | Service         | e Line No.: 2    |                |                         |                       |                       |
| Service Period           |         | Service S    | Start Date: 9 Apr 2025 |                                                         | Service End D   | ate: 11 Apr 2025 |                |                         |                       |                       |
| Tax                      |         |              |                        |                                                         |                 |                  |                |                         |                       |                       |
| Comments                 |         |              |                        |                                                         |                 |                  |                |                         |                       | Remove                |

- Invoices can only be created for approved Service Entry Sheets.
- Complete adding details to the required fields (marked with a red asterisk).
- The invoice creation and submission process is the same as for Material PO.

# Credit Memo on SAP BN

# Create and Submit Credit Memo

Click the PO number to review the Purchase Order.

| Purchase Order: 7100001387                                                                                                    |                                |                                                                                                    |                                                                        | Done                           |                                                                                |                    |
|----------------------------------------------------------------------------------------------------|--------------------------------|----------------------------------------------------------------------------------------------------|------------------------------------------------------------------------|--------------------------------|--------------------------------------------------------------------------------|--------------------|
| Create Order Confirmation   Create Ship                                                                                                    | o Notice Create Invoice        | Click on <b>'Create In</b>                                                                                                    | voice'.                                                                | 1                              |                                                                                |                    |
| Order Detail Order History                                                                                                    | Line-Item Debit Memo           | Then select <b>'Line-it</b> e                                                                                                  | em Credit Memo'.                                                       | 2                              |                                                                                |                    |
| From:<br>Givaudan Hungary Kft<br>Mako<br>Királyhegyesi út 3.<br>6900<br>Hungary                                                                 | To:                            | ARE ACCOUNTS AND A DAMAGING CTA<br>1<br>1<br>1<br>1<br>1<br>1<br>1<br>1<br>1<br>1<br>1<br>1<br>1<br>1<br>1<br>1<br>1<br>1<br>1 | Purchase On<br>(New)<br>7100001:<br>Amount: 90,<br>Version: 1<br>Track | er<br>87<br>D0:00 HUF<br>Vrder |                                                                                |                    |
| Payment Terms ①<br>NET 90                                                                                                    | Line-Item Memo                 |                                                                                                    |                                                                        |                                | ,                                                                              | Done               |
| Comments<br>Comment Type: Terms and Conditions<br>Body:PURCHASE ORDER CONFIRMATION<br>This Purchase Order must be confirmed within 2 business d | Invoices (1)                   |                                                                                                    |                                                                        |                                |                                                                                | =                  |
| By accepting this PO, you acknowledge that you have read,                                                                                       | Invoice # Customer             | Reference Submit Method                                                                                                    | Origin Self Billing                                                    | Source Doc Date                | Amount Routing Status ①                                                        | Invoice Status (i) |
|                                                                                                    | O INV341 GIVAUDAN SA           | 7100001341 Online                                                                                                    | Supplier No                                                            | Order 10 Apr 2025              | 3,175.00 CHF Acknowledged                                                      | Sent               |
|                                                                                                    | L Create Line-Item Credit Memo | Create Line-Item Debit Memo                                                                                                    | Copy Create Non-PO Inv                                                 | ice                            |                                                                                |                    |
|                                                                                                    | Click<br>Line-                 | on <b>'Create</b><br>item Credit Memo'.                                                                                        | 4                                                                      | 3                              | Select the Invoice against<br>which <b>credit memo</b> needs to<br>be created. |                    |

#### Supplier

# **Create and Submit Credit Memo**

#### Quantity Adjustment

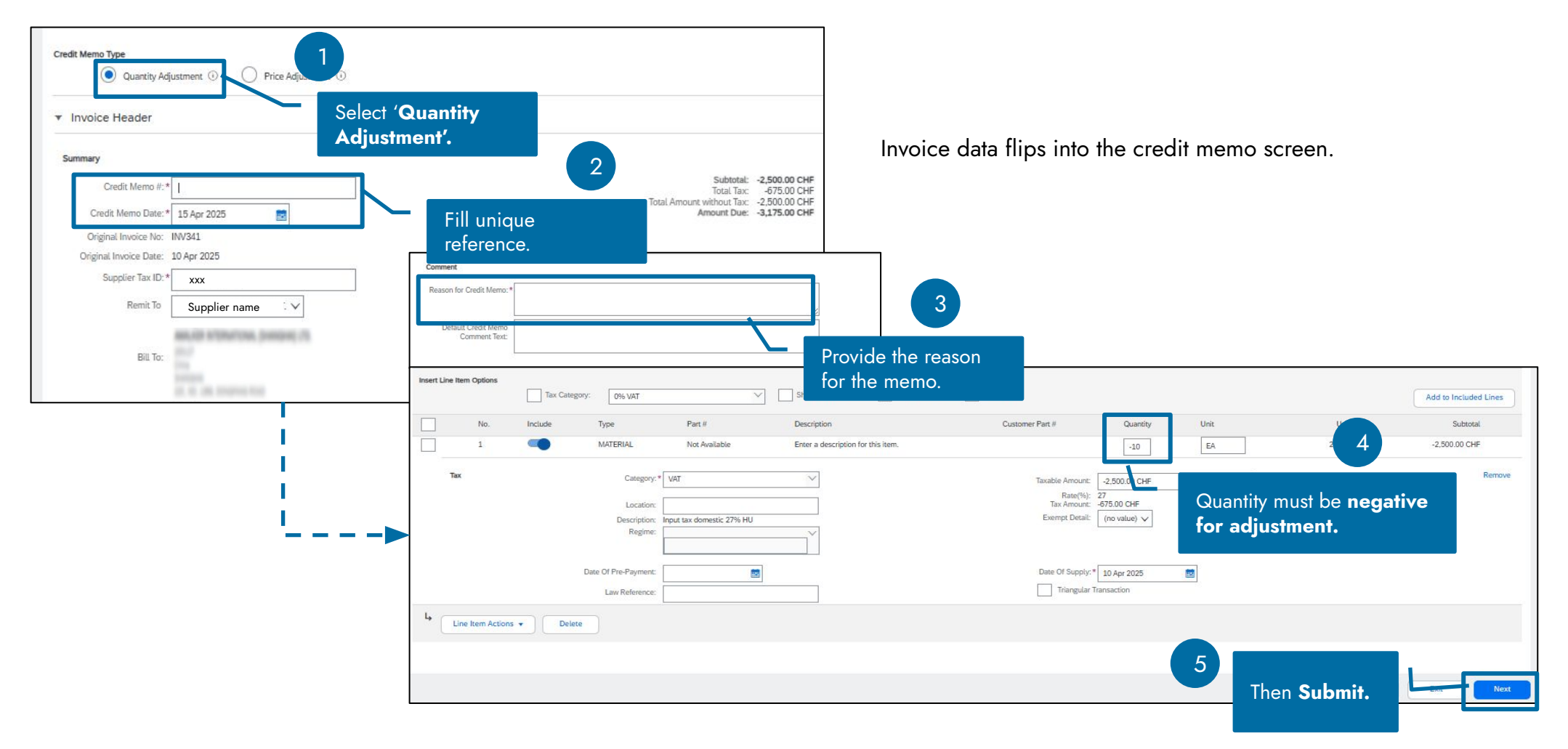

# **Create and Submit Credit Memo**

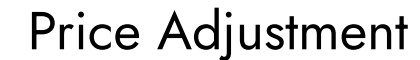

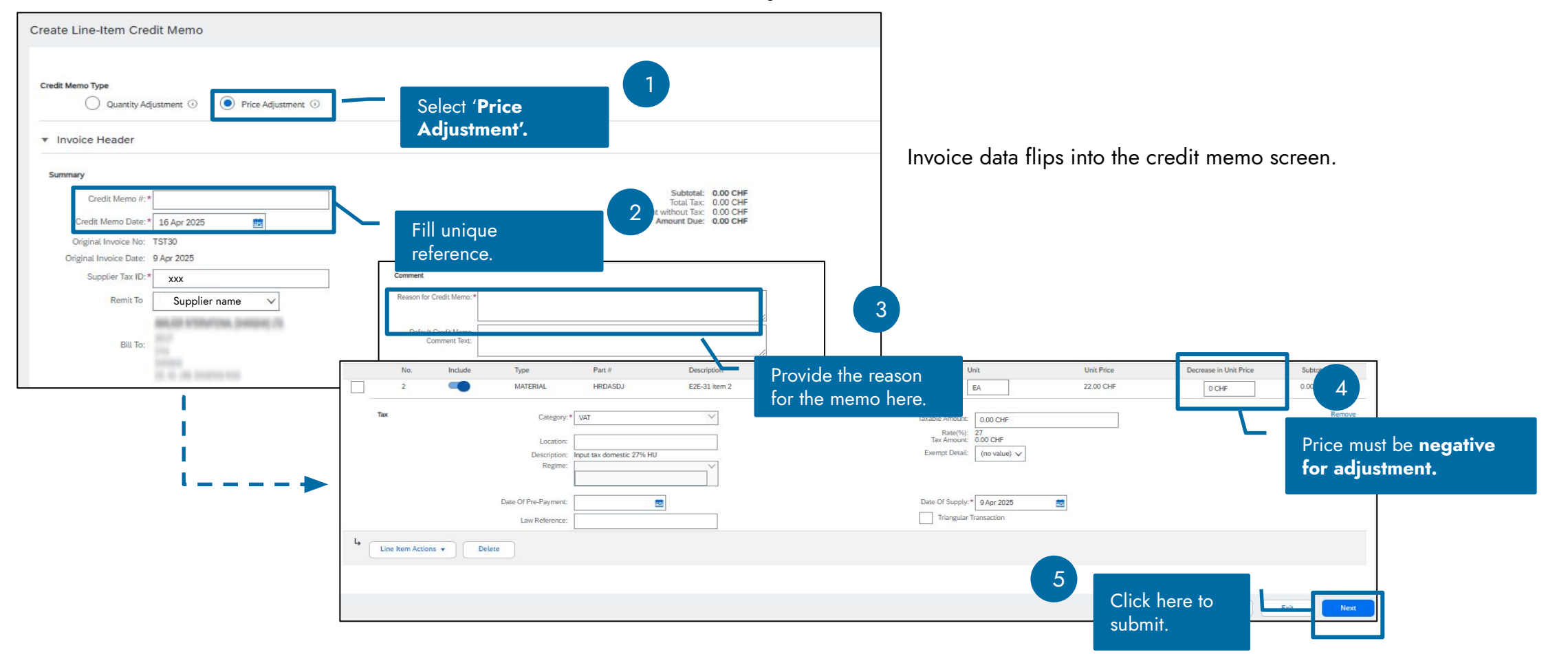

# **Debit Memo on SAP BN**

#### Supplier

# **Create and submit Debit Memo**

#### Click the PO number to review the Purchase Order.

| Purchase Order: 7100001146                                                                                                    |                             |                   |                                                                                             |                                       |                      |               |                                    |                                                                                | Done                                                     |                                         |                  |                  |
|----------------------------------------------------------------------------------------------------|-----------------------------|-------------------|---------------------------------------------------------------------------------------------|---------------------------------------|----------------------|---------------|------------------------------------|--------------------------------------------------------------------------------|----------------------------------------------------------|-----------------------------------------|------------------|------------------|
| Create Order Confirmation + Create Ship                                                                                                    | Notice Create Invo          | pice 🔻            | Go to <b>'Creat</b>                                                                         | e Invoice'.                           |                      |               |                                    |                                                                                | ¥ ā                                                      |                                         |                  |                  |
| Order Detail Order History                                                                                                    | Standard In<br>Line-Item Ci | redit Memo        |                                                                                             |                                       |                      |               |                                    |                                                                                |                                                          |                                         |                  |                  |
| Givaudan                                                                                                    | Line-Item D                 | ebit Memo         | Then select <b>'</b> I                                                                      | Line-item Do                          | ebit Memo            | <b>′</b> •    | 2                                  | are Order                                                                      |                                                          |                                         |                  |                  |
| Vann.<br>Mako<br>Grajyhegyesi út 3.<br>9900<br>Hungary                                                                                                    |                             |                   | ARAUD STOLETS<br>TO<br>TO<br>TO<br>TO<br>TO<br>TO<br>TO<br>TO<br>TO<br>TO<br>TO<br>TO<br>TO | n, (Heliner) (T).                     |                      |               | (+ inv<br>7100<br>Amour<br>Versior | viced)<br>0001146<br>n: 2.754.00 CHF<br>n: 2 (Previous Version)<br>Track Order |                                                          |                                         |                  |                  |
| layment Terms ①<br>VET 60                                                                                                    |                             |                   |                                                                                             |                                       |                      |               |                                    | Rot<br>Related                                                                 | uting Status: Acknowledged<br>Documents: TST30<br>RC1117 |                                         |                  | ÷.               |
| omments<br>omment Type: Terms and Conditions<br>ody:PURCHASE ORDER CONFIRMATION<br>his Purchase Order must be confirmed within 2 business of<br>y accepting this PO, you acknowledge that you have read | Line-Item Memo              | )                 |                                                                                             |                                       |                      |               |                                    |                                                                                | CONF-E2E-31                                              |                                         |                  | Done             |
| ther Information<br>CompanyCode: HU10<br>PUName: HU10 - Givaudan Hungary Kft<br>Legal Conditions: General Conditions of Purchase                                                                        | Invoices (1)                |                   |                                                                                             |                                       |                      |               |                                    |                                                                                |                                                          |                                         |                  |                  |
| Responsible Sourcing Policy: h<br>Vendor Requirements and Exp<br>Further relevant For details on our ways of work                                                                                       | Invoice #                   | Customer          | Reference                                                                                   | Submit Method                         | Origin               | Self Billing  | Source Doc                         | Date                                                                           |                                                          | Amount                                  | Routing Status ① | Invoice Status ① |
| information:                                                                                                    | O TST30                     | GIVAUDAN SA       | 7100001146                                                                                  | Online                                | Supplier             | No            | Order                              | 9 Apr 2025                                                                     |                                                          | 4,767.58 CHF                            | Acknowledged     | Sent             |
|                                                                                                    | L Create Line               | -Item Credit Memo | Create Line-Item Debit Me                                                                   | emo ) Edit                            | Сору                 | Create Non-PO | Invoice                            |                                                                                |                                                          |                                         |                  |                  |
| L                                                                                                    |                             |                   |                                                                                             | Then click on<br>L <b>ine-item De</b> | 'Create<br>bit Memo' | 4             |                                    | 3                                                                              | Select the<br>which <b>deb</b><br>be created             | Invoice aga<br><b>bit memo</b> ne<br>I. | inst<br>eeds to  |                  |

# **Create and submit Debit Memo**

#### Price Adjustment

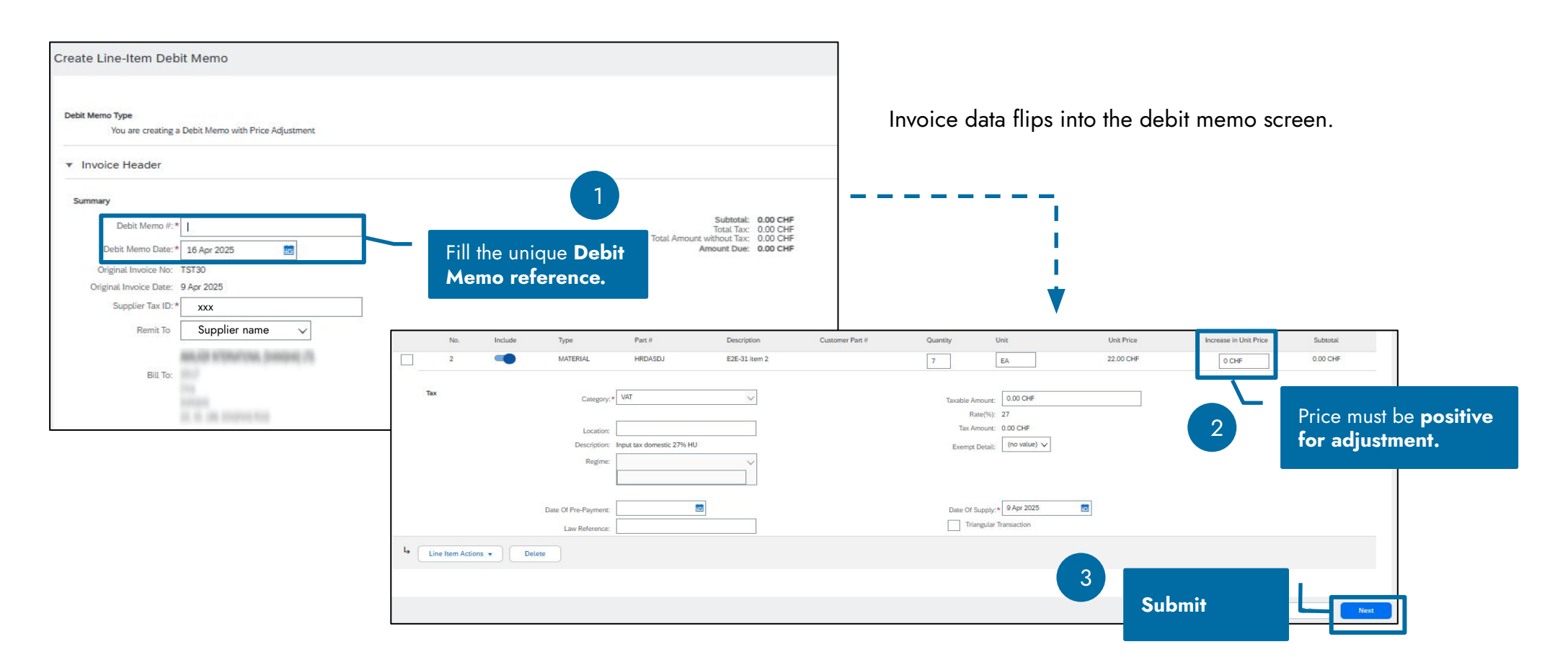

# **PO Flip – Service PO with Auto SES**

# What is Auto SES

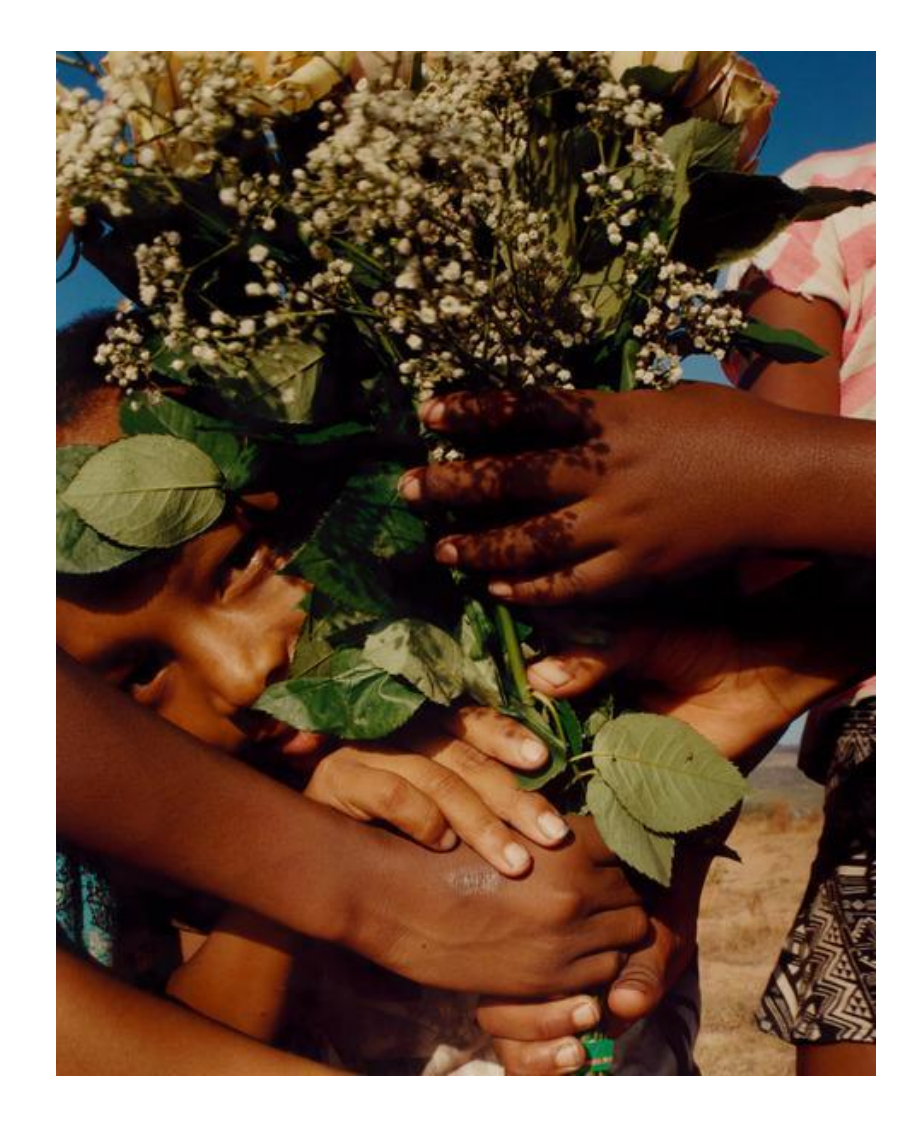

#### What is auto SES from invoice?

• Auto SES creates a Service Entry Sheet (SES) from an invoice triggered via SAP Business Network (SBN) for service orders.

#### How auto SES from invoice works:

- Supplier submits service PO invoice via SAP Business Network.
- · Auto SES is created.
- SES is sent for approval to Givaudan.

#### **Benefits**

- · Eliminates manual SES creation.
- Accelerates invoice processing.
- Ensures invoice accuracy.

# Create and submit Invoice for Auto SES

You can view the Purchase Order from SAP Business Network.

| Purchase Order: 7100001396                                        |                                                                   |                                                                                        |
|-------------------------------------------------------------------|-------------------------------------------------------------------|----------------------------------------------------------------------------------------|
| Create Order Confirmation  Create Ship Notice Create Service Ship | neet Create Invoice 🗸                                             | Click on 'Create Invoice'.                                                             |
| Order Detail Order History                                        | Standard Invoice<br>Line-Item Credit Memo<br>Line-Item Debit Memo | Then select 'Standard 2<br>Invoice'.                                                   |
| Givaudan                                                          | Ter                                                               |                                                                                        |
| Givaudan Hungary Kft<br>Mako<br>Királyhegyesi út 3.<br>6900       |                                                                   | Create Invoice                                                                         |
|                                                                   | UNION DE LOS DESENSIONS                                           | ▼ Invoice Header                                                                       |
|                                                                   |                                                                   | Summary Purchase Order: 7100001396 Invoice #:* Invoice #:* Invoice Date: ① 16 Apr 2025 |
|                                                                   |                                                                   | Service Description: Final Service Sheet: Supplier Tay ID:*                            |
|                                                                   |                                                                   | Remit To Supplier name V                                                               |

# **Create and submit Invoice for Auto SES**

| Additional Fields Supplier Account ID #: Customer Reference: Supplier Reference:                                                                         |                            | Service Service                                                                                                 | Start Date: *                                                                                |                 | Provide a<br>details he            | all the<br>ere.                                     |                           |
|----------------------------------------------------------------------------------------------------|----------------------------|----------------------------------------------------------------------------------------------------|----------------------------------------------------------------------------------------------|-----------------|------------------------------------|-----------------------------------------------------|---------------------------|
| Line Items Insert Line Item Options                                                                                                    | Dissue                     | 1 Line Ite                                                                                                    | ms, 1 Included, 0 Previously Fully Im                                                        |                 |                                    |                                                     |                           |
| No.     Include     Type     Part #     Description       1     Not     Complex Service       2     SERVICE     Not     Service Packaged       Available | Customer Part # Quantity   | Unit         Unit Price         Subtotal           AU ①         10,000 HUF         10,000 HUF                   | Add to Included Line<br>Add/Update  Add General Service<br>Add Labor Service<br>Add Material | Click here to   | add unplannec                      | items.                                              | 1                         |
|                                                                                                    |                            | Insert Line Item Options Tax Category: O% VAT                                                                   | Discount                                                                                     | Select 'Add (   | General Servi                      | ce'.                                                |                           |
| nter required data, click 'Next',                                                                                                    |                            | No. Include Type Part #      1 Not Available      No. Include Type Part #      2 SERVICE Not Available      Tax | Description Complex Service Description Service Packaged                                     | Customer Part # | Quantity Unit Quantity Unit AU (i) | Unit Price Su<br>Unit Price Sut<br>10000 HUF 10,000 | btotal<br>btotal<br>0 HUF |
|                                                                                                    | Provide<br>mandatory data. | No. Include Type Part #                                                                                         | Description Additional service TRequired field                                               | Customer Part # | Quantity Unit                      | Unit Price Sub<br>2000 0 HUF                        | ototal                    |

# Invoice and Auto SES status on SAP BN

| Invoice: INV1384                                                                                                    |                                                                                                    | Done                                                                                                    | Previous |                                                                                 |                           |                                                                      |             |               |                          |                                  |
|----------------------------------------------------------------------------------------------------|----------------------------------------------------------------------------------------------------|----------------------------------------------------------------------------------------------------|----------|---------------------------------------------------------------------------------|---------------------------|----------------------------------------------------------------------|-------------|---------------|--------------------------|----------------------------------|
| Copy This Invoice     Print     Download PDF + Export cXML       Detail     Scheduled Payments     History                                                           |                                                                                                    |                                                                                                    |          | After submission, SES is auto-generated from the invoice and sent for approval. |                           |                                                                      |             |               |                          |                                  |
| Invoice Pending Approval<br>Invoice Number: INV1384<br>Invoice Date: Wednesday 16 Apr 2025 1:21 PM GMT+02:<br>Original Purchase Order: 710001384<br>Origin: Supplier | Status shows<br>ng Approval'.<br>Marco                                                                                                    | Subtotal:         12,000 HUF           Total Tax:         3,240 HUF           unt without Tax:         12,000 HUF           Amount Due:         15,240 HUF |          | • Invoice slays o                                                               |                           |                                                                      |             |               | Done                     | Previous                         |
| SERVICE PERIOD<br>Start Date : 16 Apr 2025<br>End Date : 23 Apr 2025                                                                                                 |                                                                                                    |                                                                                                    |          |                                                                                 |                           |                                                                      |             |               | +                        |                                  |
|                                                                                                    | Service Sheet<br>Scrit<br>avort Star CES<br>Parts Service Sheet<br>Purchas Octor Texture<br>Service Sheet<br>Service Sheet<br>Service Service Ser | nerated and                                                                                                    | au to    | Subtent                                                                         | 12,000.00 HUF 12,000.00 H | u:                                                                   |             |               |                          |                                  |
|                                                                                                    | AND, OF STRUCTURE (SAMPLE) (*)<br>STOP<br>The<br>The<br>The<br>The<br>The<br>The<br>The<br>The                                                                                                    | BALAD STRUCTUR, DOMESKI (*).<br>1917<br>1917<br>1917<br>1917<br>1917<br>1917<br>1917<br>191                                                                |          | an ananantana, pompony chi.<br>11                                               |                           |                                                                      |             |               |                          |                                  |
|                                                                                                    | Risen van Hungary Test - TEST<br>DEBRECEN<br>WRI INCERNANDRAL INFT.<br>BIMTYL LISZLO 4<br>4034<br>Hungary                                                                                                    |                                                                                                    |          |                                                                                 |                           |                                                                      |             |               |                          |                                  |
|                                                                                                    | Comments                                                                                                    |                                                                                                    |          |                                                                                 |                           | Routing Status: Acknowled<br>Related Documents: 710000138<br>INV1384 | igad<br>84  |               |                          |                                  |
|                                                                                                    | Service Entry Sheet Lines                                                                                                    |                                                                                                    |          |                                                                                 |                           |                                                                      |             |               | Show item D              | Details 🔳                        |
|                                                                                                    | Line # SE5 Line Type Service # /<br>v 1 Not Availate<br>Complex 5                                                                                                    | Rescription<br>Re<br>arvica                                                                                                    |          |                                                                                 | Line Type                 | Contract #                                                           | Qty (Unit)  | Unit Price    | Subtotal                 |                                  |
|                                                                                                    | 1 Service Not Availab<br>Service Pa                                                                                                    | la<br>cluged                                                                                                    |          |                                                                                 | Planned                   | Planned and                                                          | d unplanned | 10,000,00 HUF | 10,000.00 HUF            | Details                          |
|                                                                                                    | 2 Service Additional                                                                                                    | service                                                                                                    |          |                                                                                 | Unplanned Adhoc           | service lines                                                        | 5.          | 2,000.00 HUF  | 2,000.00 HUF             | Details                          |
|                                                                                                    |                                                                                                    |                                                                                                    |          |                                                                                 |                           |                                                                      |             | Subtotal:     | Service<br>12,000.00 HUF | e Entry Summary<br>12,000.00 HUF |

### **Invoice and Auto SES status on SAP BN**

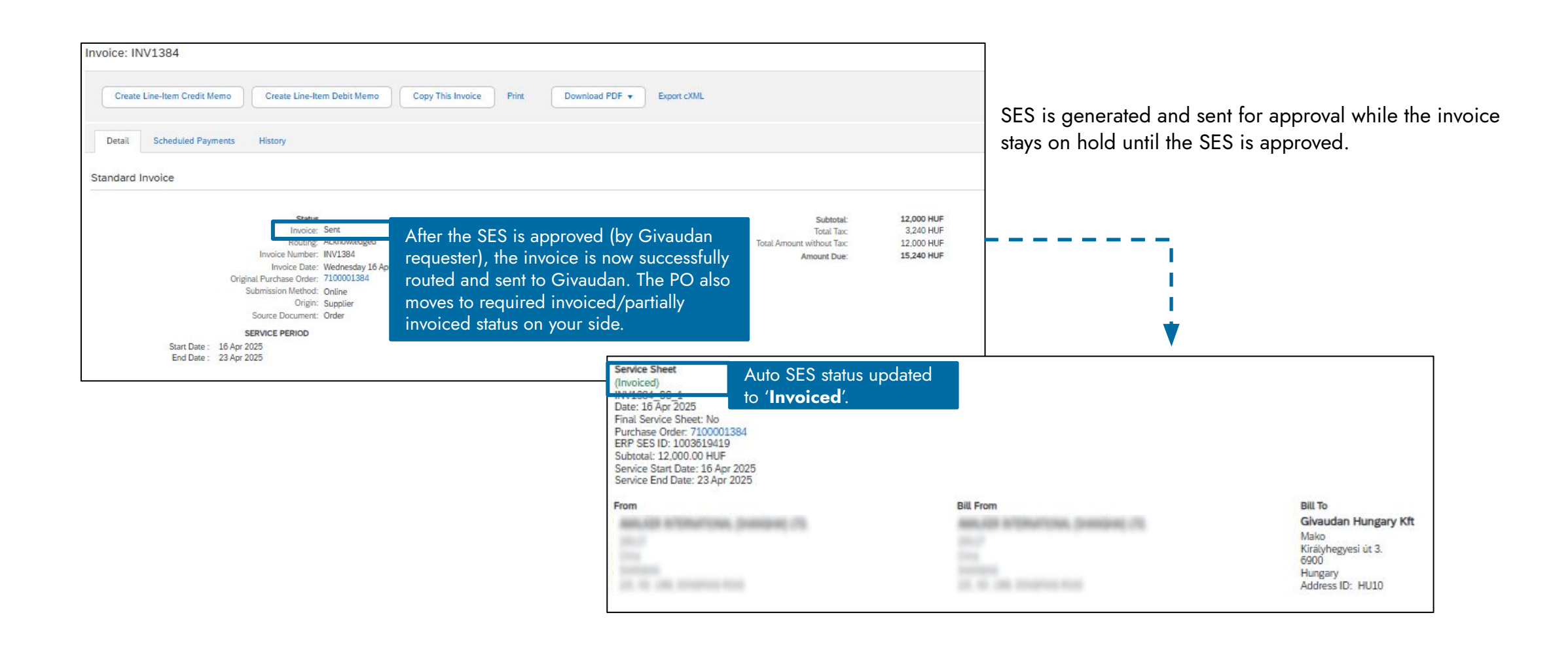

# Responding to a tactical sourcing event

# **Tactical sourcing details**

Tactical sourcing enables suppliers to participate in sourcing events which have been initiated by Givaudan for a specific buying need.

# Request for Quotation notification

Requesters will submit the RFQ form. Once the it is submitted, suppliers will receive a notification to respond to the RFQ event.

# Supplier quote submission

Once the Supplier submits quotes, the Requester will be notified. Quote selection and PO creation

Requesters will then choose the best quote, a PO will then be generated and sent to the supplier. 

# **Tactical sourcing**

#### Receive email about the sourcing event

Once the RFQ form is submitted successfully by the requester, you will receive an email to respond to sourcing event.

| ☆ Givaudan Ariba-TEST 🛛 🔤 🔤 Givaudan Ariba-TEST has invited you to participate in an ev                                                                                                    | rent: RFQ174-test rfg                                                |                                                                                                    |  |  |  |  |
|----------------------------------------------------------------------------------------------------|----------------------------------------------------------------------|----------------------------------------------------------------------------------------------------|--|--|--|--|
| <b>X</b> Doc254447655                                                                                                    | Email in inbox.                                                      | Event ends Monday, May 19, 2025 at 11:59 PM, India Standard Time                                                                                                    |  |  |  |  |
| Givaudan Ariba-TEST                                                                                                    |                                                                      | Ridding start date                                                                                                    |  |  |  |  |
| RFQ174-test rfq 001<br>Please review this RFP or RFI and submit your response by email or by visiting the event page.<br>• To submit your response by email:                                                                                                    | You will get all the instructions in email for submitting the quote. | Budding start dateYou need to submit the quote before<br>the sourcing event ends. Else it will be<br>considered that you have not<br>participated in the event.                                                                                                    |  |  |  |  |
| <ol> <li>Download the attached Excel file.</li> <li>For all the line items that you want to bid for,         <ul> <li>a. Set the 'Intent to Respond' attribute to 'Yes'.</li> <li>b. Enter all the required details.</li> <li>c. To attach a supporting file, enter the exact file name in the relevant field.</li> </ul> </li> <li>Add the supporting files (if any), except the Excel file, to a .zip file.</li> </ol> | ı <b>&gt;</b>                                                        | Currency<br>EUR<br>Description<br>test rfg 001                                                                                                    |  |  |  |  |
| <ul> <li>4. Click Email response to open the reply message.</li> <li>5. Attach the updated Excel file and the .zip file containing supporting files (if any), and send the email.</li> <li>To visit the event page, click See event.</li> </ul>                                                                                                    | Scroll down                                                          | You are receiving this email because your customer, Givaudan Ariba-TEST, has identified you as the appropriat contact for this correspondence. If you are not the correct contact, please contact Givaudan Ariba-TEST.                                                                                                    |  |  |  |  |
| Supplier name     For any questions, contact <u>noreply@ariba.com</u>                                                                                                    |                                                                      | Givaudan Ariba-TEST sourcing site, Event Doc2544476552: RFQ174-test rfq 001, Realm: Givaudan-T, Message ID: MSG318799556, <u>Click Here</u> . Givaudan Ariba-TEST has sent you this email using the SAP Ariba system as a sales contact for your company. To opt-out of receiving this type of email from Givaudan Ariba-TEST or to identify an alternate representative, please contact <u>noreply@ariba.com</u> |  |  |  |  |
| Email response         Decline         See event         Access the event by clicking on here.           By dicking Email response and responding through email, you accept the bidder agreement (attached with the invitation email) and consent to processing your name and email address by Givaudan Ariba-TEST for the                                                                                               | y                                                                    | Offices   Data Policy   Contact Us   Customer Support Powered by SAP Ariba                                                                                                    |  |  |  |  |

# **Tactical sourcing**

#### Review the event page

After clicking on '**See event**' option in RFQ email, you will be directed to the SAP Ariba website. You need to login with your credentials here. If you are not registered on SAP Ariba, then you need to complete one-time registration process. You can then review the event details and participate if you wish.

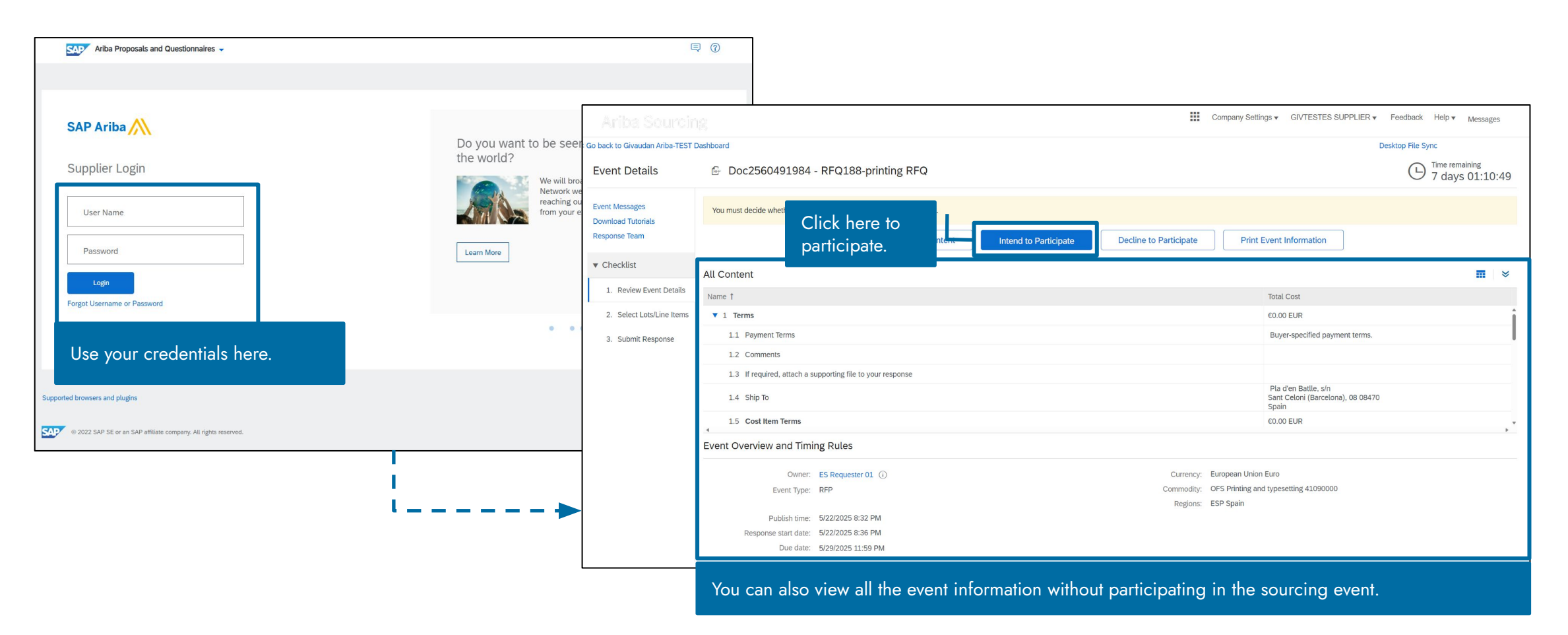

# Tactical sourcing

### Choosing line items for providing quote

|                                                              | Go back to Givaudan Ariba-TEST [                             | Dashboard                                                                                                    | Desktop File Sync |        |   |
|--------------------------------------------------------------|--------------------------------------------------------------|----------------------------------------------------------------------------------------------------|-------------------|--------|---|
|                                                              | Select Lots                                                  | Doc2560491984 - RFQ188-printing RFQ                                                                                                    |                   | Cancel |   |
|                                                              | ▼ Checklist                                                  | Choose the lots in which you will participate. You can cancel your intention to participate in a lot until you submit a response for that lot; once you submit a response you cannot withdraw it. |                   |        |   |
|                                                              | 1. Review Event Details                                      | Select Lots/Line Items Select Using Excel                                                                                                    |                   |        |   |
|                                                              | 2. Select Lots/Line Items                                    |                                                                                                    |                   |        |   |
|                                                              | 3. Submit Response                                           | Lots Available for Bidding                                                                                                    |                   | Π      | ≽ |
| /ou can select<br>rom the RFQ a<br>want to respond<br>quote. | individual line item<br>against which you<br>d and provide a | 2.1 Get quote from preferred suppliers<br>Request for quotes  2.2 Get quote from preferred suppliers<br>Request for quotes  Click here to proceed.                                                |                   |        | × |
|                                                              |                                                              |                                                                                                    |                   | Cancel |   |

here and make the changes.

# **Tactical sourcing**

### Add line item details and submit the sourcing event

| < Go back to Givaudan Ariba-TEST ! | Dashboard                                                       |                                    |                                                |                                                                                                 |
|------------------------------------|-----------------------------------------------------------------|------------------------------------|------------------------------------------------|-------------------------------------------------------------------------------------------------|
| Console                            | Doc2560491984 - RFQ188-printing RFQ                             |                                    |                                                | 1                                                                                               |
| Event Messages<br>Response History | All Content                                                     |                                    |                                                |                                                                                                 |
| Nesponse team                      | Name 1                                                          |                                    | Price                                          |                                                                                                 |
| ▼ Checklist                        | ▶ 1 Terms                                                       |                                    |                                                | Successful event submission popup message                                                       |
| 1. Review Event Details            | ▼ 2 Items                                                       |                                    |                                                |                                                                                                 |
| 2. Select Lots/Line Items          | 2.1 Get quote from preferred suppliers V                        | To submit the quote, add the       | Less EUR                                       |                                                                                                 |
| 3. Submit Response                 | Request for quotes                                              | price and other important          |                                                | Doc2560491984 - RFQ188-printing RFQ                                                             |
|                                    |                                                                 | information like load time         | Line Number: 1                                 |                                                                                                 |
| 1                                  |                                                                 |                                    | Supplier Part Id:                              |                                                                                                 |
| I                                  |                                                                 | shipping cost for each of the line | Supplier Part Auxiliary Id:                    | Vour response has been submitted. Thank you for participating in the event.                     |
| I                                  |                                                                 | item.                              | Manufacturer Part Id:                          | <ul> <li>Tour response mas been sourninged, means you to participating in the event.</li> </ul> |
|                                    |                                                                 |                                    | Manufacturer Name:                             |                                                                                                 |
|                                    |                                                                 |                                    | URL:                                           |                                                                                                 |
|                                    |                                                                 |                                    | Lead Time:                                     |                                                                                                 |
|                                    |                                                                 |                                    | Tax: EUR all units                             |                                                                                                 |
|                                    |                                                                 |                                    | Tax Description:                               |                                                                                                 |
|                                    |                                                                 |                                    | Shipping Terms:                                | · · · · · · · · · · · · · · · · · · ·                                                           |
|                                    |                                                                 |                                    | Shipping Cost: EUR all units                   |                                                                                                 |
| I                                  |                                                                 |                                    |                                                |                                                                                                 |
| l I                                | Once all the information                                        |                                    | Comment:                                       |                                                                                                 |
|                                    | is added, you can                                               |                                    |                                                |                                                                                                 |
|                                    | submit response by                                              | If required, attach a sr           | supporting file to your response Attach a file |                                                                                                 |
|                                    | subini response by                                              | lick here to expand the next       | ShipTo: Sant Celoni (Barcelor                  | Revise Response                                                                                 |
|                                    | clicking here.                                                  | item and add the                   | Item Description: test RFQ quote related       |                                                                                                 |
|                                    | 2.2 Get quote frym preferred suppliers ∨                        | he item and add the                | More                                           |                                                                                                 |
|                                    | (*) indicates a required field                                  | ecessary details including         | here                                           |                                                                                                 |
|                                    |                                                                 | rice, lead time etc.               |                                                |                                                                                                 |
| j U                                | Submit Entire Response Update Totals Save draft Compose Message |                                    |                                                | If you need to make any changes after                                                           |
| L                                  |                                                                 |                                    |                                                | submitting the response, you can click                                                          |

# Thank you

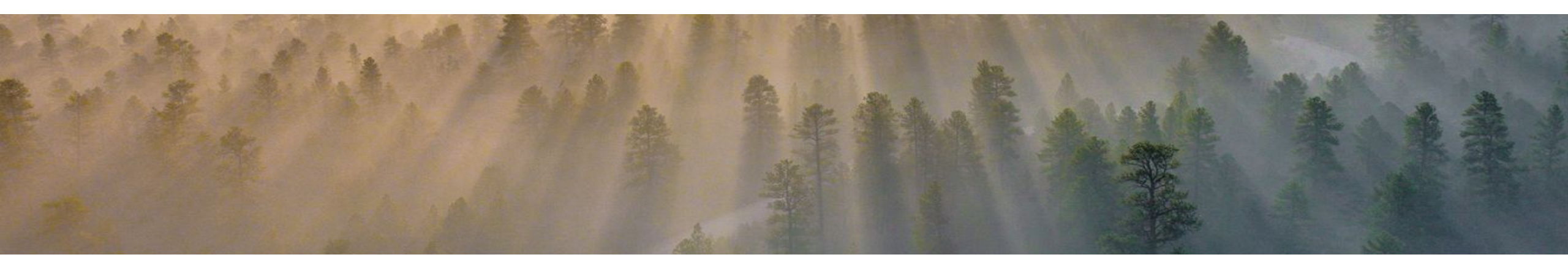